ಯುವ ಸಬಲೀಕರಣ ಮತ್ತು ಕ್ರೀಡಾ ಇಲಾಖೆ DEPARTMENT OF YOUTH EMPOWERMENT AND SPORTS ಶ್ರೀ ಕಂಠೀರವ ಕೋರಮಂಗಲ,ಜೆ ಪಿ ನಗರ ಮತ್ತು ಹಾಕಿ ಕ್ರೀಡಾಂಗಣ ಕಾಯ್ದಿರಿಸುವಿಕೆಗೆ ಅರ್ಜಿ Application For Reservation Of Shree Kanteerava, Koramangala, J P Nagar And Hockey Stadium

1.Read the instructions provided and click on apply online

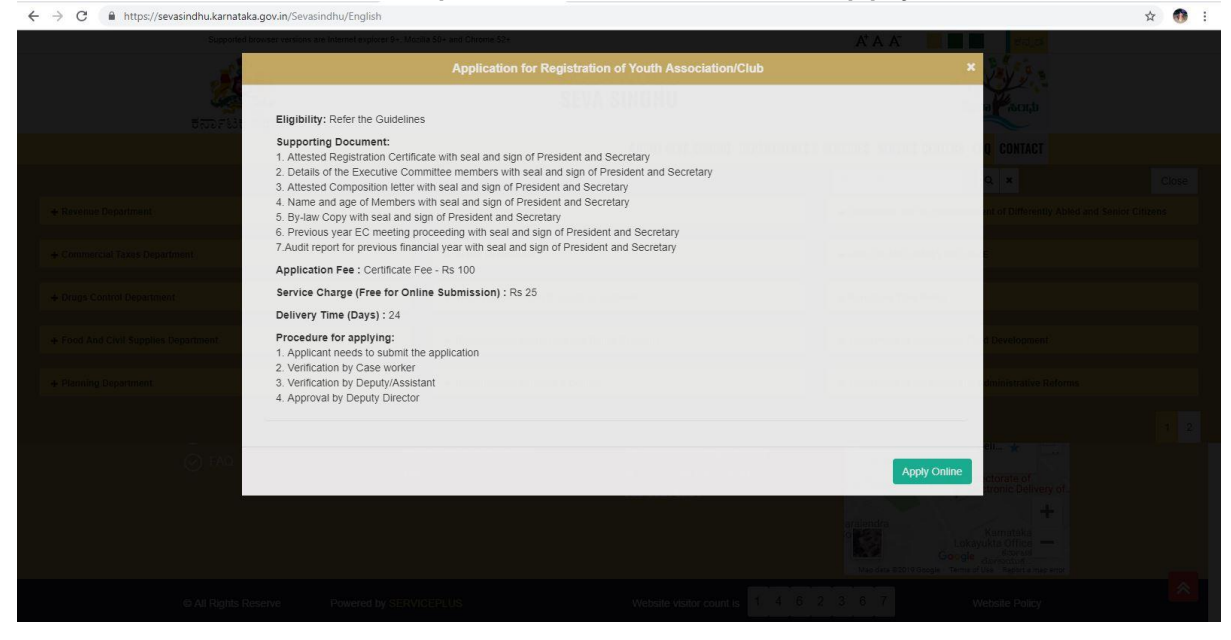

#### 2.Login to the citizen account

© All Rights Re

| ಕರ್ನಾಟಕ | ন্দ<br>মিংত্রত<br>SEVA S | おったか<br>SINDHU & あるののか                                        |  |
|---------|--------------------------|---------------------------------------------------------------|--|
| *       |                          |                                                               |  |
|         | Apply for Service        | Check Your Application Status                                 |  |
|         | КА603515<br>             | Select Department   Select Service  Enter your Application ID |  |
|         | Submit                   | Check Status Now                                              |  |
|         |                          |                                                               |  |
|         |                          |                                                               |  |

Powered by SERVICEPLUS

# 3.Search for the service required

|                                                                            |            |                                    | ಸೇವಾ ಸಿಂಧು<br>Seva Sindhu                                  | க்கவ                                       |                |         |
|----------------------------------------------------------------------------|------------|------------------------------------|------------------------------------------------------------|--------------------------------------------|----------------|---------|
| Menu                                                                       | =          | 0057600 2057                       |                                                            | $\sim$                                     | 知Themea Lang   | oraße 🤹 |
| ly for services 🗸 🗸                                                        | Apply Fo   | r Services / View All Available Se | rvices                                                     |                                            |                |         |
| iew all available services  v Status of Application   age Kiosk Operations |            | view                               | All States                                                 | <ul> <li>Y Services</li> </ul>             | Search: youth  |         |
|                                                                            | SLNo. 1    | Service Name                       | 1                                                          | Department Name                            | 1              | State   |
|                                                                            | 1          | Application for booking Yavanik    | a auditorium in State Youth Centre Bangalore               | Department of Youth Empowerment and Sports |                | KARNATA |
|                                                                            | 2          | Application for Karnataka Kreed    | la Ratna Award                                             | Department of Youth Empowerment and Sports |                | KARNATA |
|                                                                            | 3          | Application for lifetime achieved  | ment in sports award                                       | Department of Youth Empowerment and Sports |                | KARNATA |
|                                                                            | 4          | Application for Registration of Y  | outh Association                                           | Department of Youth Empowerment and Sports |                | KARNATA |
|                                                                            | 5          | Application for reservation of SI  | rree Kanteerava, Koramangala, J P Nagar and Hockey Stadium | Department of Youth Empowerment and Sports |                | KARNATA |
|                                                                            | 6          | Application for sports scholarsh   | ip.                                                        | Department of Youth Empowerment and Sports |                | KARNATA |
|                                                                            | Showing pa | pe 1 of 1                          |                                                            |                                            | First Previous | Next L  |
|                                                                            | 4          |                                    |                                                            |                                            |                |         |

# 4.Fill the form with mandatory fields

|                            | ಕರ್ನಾಟಕ ಸರ್ಕಾರ                                                                                                    | ಸೇವಾ ಸಿಂಧು<br>Seva Sindhu              | dena                                                                                                    | δοςθ         |                           |
|----------------------------|----------------------------------------------------------------------------------------------------|----------------------------------------|----------------------------------------------------------------------------------------------------|--------------|---------------------------|
| Menu                       | =                                                                                                    |                                        |                                                                                                    | Po Themes Li | anguage 🛛 👌 Dr. Sunil Par |
| lanage Profile <           |                                                                                                    |                                        |                                                                                                    |              |                           |
| pply for services 🛛 👻      |                                                                                                    | ಯುವ ಸಬಲೀಕರಣ                            | ಣ ಮತ್ತು ಕ್ರೀಡಾ ಇಲಾಖೆ                                                                                                    |              |                           |
|                            |                                                                                                    | DEPARTMENT OF YOUTH                    | EMPOWERMENT AND SPORTS                                                                                                    |              |                           |
| ew Status of Application < | Bie                                                                                                    | ಕಂಠೀರವ ಕೋರಮಂಗಲ. ಜೆ ಪಿ ನಗರ ಪ            | ಬತು ಹಾಕಿ ಕೀಡಾಂಗಣ ಕಾಯಿ ರಿಸು                                                                                                    | ನಿಕೆಗೆ ಅರ್ಜಿ |                           |
| Messages & Alerts 🛛 🔍      | Appli                                                                                                    | cation For Reservation Of Shree Kantee | rava, Koramangala, J P Nagar And Hoo                                                                                                    | kev Stadium  |                           |
|                            | 6                                                                                                    |                                        | , , , ,                                                                                                    |              |                           |
|                            | • Applicant details ಅರ್ಜಿದಾರರ ವಿವರಗಳು                                                                                                    |                                        |                                                                                                    |              |                           |
|                            | Applicant Name/ಅರ್ಜಿದಾರರ ಹೆಸರು *                                                                                                    | Nitin Ningalah                         |                                                                                                    |              |                           |
|                            | Name of the Institute/Organization organizing the event/<br>ಕಾರ್ಯಕ್ರಮ ಆಯೋಜಿಸುತ್ತಿರುವ ಸಂಸ್ಥೆ /ಸಂಘಟನೆಯ<br>ಹೆಸರು *                                                                                                    | sfdyg                                  | Phone Number/ದೂರವಾಣಿ ಸಂಖ್ಯೆ *                                                                                                    | 4874856154   |                           |
|                            | Designation of the applicant in the                                                                                                    | (                                      | Detailed description of the event/ಕಾರ್ಯಕ್ರಮದ ಪೂರ್ಣ                                                                                                    | avdvsde      |                           |
|                            | institute/Organization/ಅರ್ಜಿವಾರರು ಕಾರ್ಯಕ್ರಮ<br>ಆಯೋಜಸುತ್ತಿರುವ ಸಂಸ್ಥೆಯಲ್ಲಿ ಹೊಂದಿರುವ ಹುದ್ದೆ/<br>ಪದನಾಮ *                                                                                                    | 53787                                  | .Jao '                                                                                                    |              |                           |
|                            | InstituteOrganizationರ ಆರ್ಕೆಡರರು ಕಾರ್ಯಕ್ರಮ<br>ಆರೋಜಸುತ್ತಿರುವ ಸಂಸ್ಕೆಯಲ್ಲಿ ಹೊಂದಿರುವ ಹುದ್ರೆ/<br>ಪದನಾಕು *<br>Address details / ವಿಳಾಸ ವಿವರಗಳು                                                                                   | (mm)                                   | ച്ച <sup>്</sup>                                                                                                    |              |                           |
|                            | InstituteOrganizationಅರ್ಜಿಡಲೆರು ಕಾರ್ಯಕ್ರಮ<br>ಲಯೋಜನುತ್ತಿಯನ ಸಂಸ್ಕೆಯಲ್ಲಿ ಹೊಂದಿರುವ ಹುದ್ದೆ/<br>ಪದನಾಮ *<br>Address details / ವಿಳಾಸ ವಿವರಗಳು<br>Address of the Applicant / ಆರ್ಜಿಡಾರರ ವಿಳಾಸ                                        |                                        | ವವರ <sup>ಿ</sup><br>Address of the InstituteOrganization organizing the even<br>/ ಕಾರ್ಯಕ್ರಮ ಆರೋಜಸುತ್ತಿರುವ ಸಂಸ್ಥೆ, ಸಂಘಟನೆಯ<br>ವಿಶಾಸ                                    | t.           |                           |
|                            | InstituteOrganizationeರರ್ಜಿದಾರರು ಕಾರ್ಯಕ್ರಮ<br>ಲಯೇಕಸ್ತು ತ್ರಿಯಪ ಸಂಸ್ಕೆಯಲ್ಲಿ ಹೊಂದಿರುವ ಹುದ್ದೆ/<br>ಪದನಾಮ *<br>Address details / ವಿಳಾಸ ವಿವರಗಳು<br>Address of the Applicant / ಆರ್ಪಿದಾರರ ವಿಳಾಸ<br>Address Line 1 / ವಿಳಾಸ ಸಾಲು 1 * | bq/qpp                                 | ಎವರ <sup>ಿ</sup><br>Address of the InstituteOrganization organizing the even<br>(ತಾರ್ಯಕ್ರಮ ಆರ್ದೋಜಸುತ್ತಿರುವ ಸಂಸ್ಕೃ ಸಂಘಟನೆಯ<br>ವೆಳಾಸ<br>Address Line 1 / ವಿಳಾಸ ಸಾಲು 1 * | t<br>dcdvas  |                           |

# 5.Enter the captcha code and submit the application

| Event details                                                                                                 |                    |                                    |                                                      |            |
|----------------------------------------------------------------------------------------------------|--------------------|------------------------------------|------------------------------------------------------|------------|
| ls accomodation required for sports participants/<br>ಕ್ರೀಡೆಯಲ್ಲಿ, ಭಾಗವಹಿಸುವವರಿಗೆ ಸೌಕರ್ಯಗಳು<br>ಬೇಕಾಗುತ್ತವೆಯೇ * | © Yes/ಹೌದು         | ● No/30,                           |                                                      |            |
| ls accomodation required for sports officials/ಕ್ರೀಡಾ<br>ಅಧಿಕಾರಿಗಳಿಗೆ ಸೌಕರ್ಯಗಳು ಬೇಕಾಗುತ್ತವೆಯೇ *                | ⊖ Yes/ಹೌದು         | No/9€ <sub>2</sub>                 |                                                      |            |
| Number of days /ಒಟ್ಟು ದಿನಗಳು *                                                                                | 5                  |                                    |                                                      |            |
| Event Start date/ಕಾರ್ಯಕ್ರಮದ ಪ್ರಾರಂಭ ದಿನಾಂಕ -                                                                  | 08/04/2019         |                                    | Event end date /ಕಾರ್ಯಕ್ರಮದ ಅಂತಿಮ ದಿನಾಂಕ -            | 13/04/2019 |
| Set up (Start) date/ಸ್ಥಾಪಿಸುವ (ಪ್ರಾರಂಭ) ದಿನಾಂಕ -                                                              | 31/03/2019         | <b>III</b>                         | Dismantling (end) date /ಕಿತ್ತುಹಾಕುವ (ಅಂತ್ಯ) ದಿನಾಂಕ * | 13/04/2019 |
| Select the Stadium/ಕ್ರೀಡಾಂಗಣವನ್ನು ಆಯ್ಕೆ ಮಾಡಿ -                                                                | Shri Kanteerava    | Outdoor Stadium / ಶ್ರೀ ಕಂಶೀರದ ಹೋ 🏾 |                                                      |            |
| Select the Track/ Court /ಟ್ರ್ಯಾಕ್ /ಕೋರ್ಟ್ ಅನ್ನು ಆಯ್ಕೆ<br>ಮಾಡಿ *                                               | 400 mtr track      | ,                                  |                                                      |            |
| Additional Details                                                                                            |                    |                                    |                                                      |            |
| Apply to the Office Tepartment of Youth Empowerment                                                           | and Sports (STATE) |                                    |                                                      |            |
|                                                                                                    |                    |                                    | Word verification                                    |            |
|                                                                                                    |                    | н                                  | ¥347v 🕜                                              |            |
|                                                                                                    |                    | Please en                          | ter the characters shown above                       |            |
|                                                                                                    |                    |                                    |                                                      |            |

6.Complete form will be displayed for verification of entered details

| ← → C 🔒 https://servi                               | iceonline.gov.in/configureka/applyPageForm.do?OWASP_CSRFTOK                                                                           | EN=N2AW-N3VR-IXPW-LF9M-A9H8-K04D-WJUQ-ID4G&UUID=e34d5633-7cb5-48de-869f-2757bf3753bb |  | Q \$      |  |
|-----------------------------------------------------|----------------------------------------------------------------------------------------------------|--------------------------------------------------------------------------------------|--|-----------|--|
| Menu                                                | =                                                                                                    |                                                                                      |  | 🧯 Dr. Sur |  |
| 🕈 Manage Profile 🛛 🔇                                |                                                                                                    |                                                                                      |  |           |  |
| Apply for services      View all available services | • Applicant details ಅರ್ಜಿದಾರರ ವಿವರಗಳು                                                                                                 |                                                                                      |  |           |  |
| View Status of Application <                        | Application Reference No :                                                                                                    | Draft_YE003S/2019/00010                                                              |  |           |  |
| Messages & Alerts <                                 | Applicant Name/918/FC3300 ซีที่เป็น :                                                                                                 | Nich Ningslah                                                                        |  |           |  |
|                                                     | Name of the Institute Organization organizing the event ಹಾರ್ಯಕ್ರಮ ಅಯೋಜಿಸುತ್ತಿರುವ<br>ಸಂಸ್ಥೆ ,ಸಂಪೂಟನೆಯ ಹೆಸರು :                          | steya                                                                                |  |           |  |
|                                                     | Phone Numberದುರದವಾಣಿ ಸಂಪಕ್ಷ :                                                                                                    | 4874856154                                                                           |  |           |  |
|                                                     | Designation of the applicant in the institute/Organization/ಆರ್ಜಿದಾರರರು ಕಾರ್ಯಕ್ರಮ<br>ಆಯೋಜಿಸುತ್ತಿರುವ ಸಂಸ್ಕೆಯಲ್ಲಿ ಹೊಂದಿರುವ ಹುದ್ದ/ಪದನಾಮ : | satut                                                                                |  |           |  |
|                                                     | Detailed description of the event/ಕಾರ್ಯಕ್ರಮದ ಪೂರ್ಣ ವಿವರ :                                                                             | avdvsde                                                                              |  |           |  |
|                                                     | Address details / ವಿಳಾಸ ವಿವರಗಳು                                                                                                    |                                                                                      |  |           |  |
|                                                     | Address Line 1 / ಬೆಳಕನ ಸಾಲು 1 :                                                                                                    | sdvdab                                                                               |  |           |  |
|                                                     | Address Line 1 / ವೆಳಕನ ಸರಿಯ 1 :                                                                                                    | dodvas                                                                               |  |           |  |
|                                                     | Address Line 2 / ವಿಳಾಸ ಸಾಲು 2 :                                                                                                    | dsvdsvgde                                                                            |  |           |  |
|                                                     | Address Line 2/ cD4621 28620 2 :                                                                                                    | sdovfsaefs                                                                           |  |           |  |
|                                                     | Country / Clife :                                                                                                    | India                                                                                |  |           |  |
|                                                     | Gountry / ਹੀਡਾਂ :                                                                                                    | India                                                                                |  |           |  |
|                                                     | State / URity :                                                                                                    | KABNATAKA                                                                            |  |           |  |
|                                                     | State / Cebue :                                                                                                    | KARNATAKA                                                                            |  |           |  |
|                                                     | District / 8864:                                                                                                    | BELLARY                                                                              |  |           |  |
|                                                     | District / stel_: :                                                                                                    | BELLARY                                                                              |  |           |  |

#### 7.Click on attach annexure to attach them

| iceonline.gov.in/configureka/applyPageForm.do?OWASP_CSRFT0                                               | UKEN=N2AW-N3YK-IXPW-LF9M-A9H8-KU4D-WJUQ-ID4G8UUID=e34d5633-7cb5-48de-869f-2757bf3753bb                                                                                           | Q X            |
|----------------------------------------------------------------------------------------------------|----------------------------------------------------------------------------------------------------|----------------|
| Event details                                                                                            |                                                                                                    |                |
| is accomposition required for sports participants/ಕ್ರೀಡೆಯಲ್ಲಿ ಭಾಗವರುಸುವವರಿಗೆ<br>ಸೌಕರ್ಯಗಳು ಬೇಕಾಗುತ್ತವೆಯೇ: | Norad                                                                                                    |                |
| is accomposition required for sports officials/ಕ್ರೀಡಾ ಅಧಿಕಾರಿಗಳಿಗೆ ಸೌಕರ್ಯಗಳು<br>ಬೇಕಾಗುತ್ತವೆಯೇ :          | Noral2                                                                                                    |                |
| Number of days /Ldbg ERtHW :                                                                             | 5                                                                                                    |                |
| Event Start date/ಕಾರ್ಯಕ್ರಮದ ಪ್ರಾರಂಭ ದಿನಾಂಕ :                                                             | 0804/2019                                                                                                    |                |
| Event end date /ಕಾರ್ಯಕ್ರಮದ ಅಂತಿಮ ದಿನಾಂಕ :                                                                | 13042019                                                                                                    |                |
| Set up (Start) date ಸ್ಮಾತಿಸುವ (ಪ್ರಾರಂಭ) ದಿನಾಂಕ :                                                         | 31/03/2019                                                                                                    |                |
| Dismanting (end) date /ಕಿತ್ವಹಾಕುವ (ಅಂತ್ಯ) ದಿನಾಂಕ :                                                       | 1304/2019                                                                                                    |                |
| . Select the Stadium/ಕ್ರೀಡಾಂಗಣವನ್ನು ಅಯ್ಯ ಮಾಡಿ :                                                          | Sirri Kanteerava Outoor Stadum / ಶ್ರೀ ಕಂರೀರವ ಹೊಡಾಂಗಣ ಕ್ರೀಡಾಂಗಣ                                                                                                    |                |
| Select the Track/ Court /ಟ್ರ್ಯಾಕ್ /ಕೋರ್ಟ್ ಆನಸ್ಥು ಆಯ್ಕೆ ಮಾಡಿ :                                            | 400 met track                                                                                                    |                |
| Additional Details                                                                                       |                                                                                                    |                |
| Apply to the Office                                                                                      | Department of Youth Empowerment and Sports (STATE)                                                                                                    |                |
| 50/3/2018 05:08:52 IST                                                                                   | http://parr/cd                                                                                                    | sontline.gov.i |
|                                                                                                    | 🔯 Edit 🔯 Attach Annexure 🛛 🔾 Cancel 🔒 Print 🔯 Export to PDF 🖉 C Glick, bere to initiate ner                                                                                      | w applica      |
|                                                                                                    |                                                                                                    |                |
| мінія                                                                                                    |                                                                                                    |                |
|                                                                                                    | Site is technically designed, hoated and maintained by Maldonal Hoformatics Centre<br>Contents on this website is sourced, updated and managed by the Ministry of Pinnshugel Rig |                |

### 8.Upload the documents and save them

| ಕರ್ನಾಟಕ ಸರ್ಕಾರ                                 |   |                      |                                      | ಸೇವಾ ಸಿಂಂ<br>Seva Sind | ಧು<br>hu    |                  | Recal Roch                                              |
|------------------------------------------------|---|----------------------|--------------------------------------|------------------------|-------------|------------------|---------------------------------------------------------|
| Menu                                           |   |                      |                                      |                        |             |                  | 🏳 Themes Language 🤳 Dr. Sunil Panwar                    |
| C Apply for services                           | ~ | ATTACH ENCLOSURE(S)  |                                      |                        |             |                  |                                                         |
| • View all available services                  |   | Enclosure(s):        |                                      |                        |             |                  |                                                         |
| <ul> <li>View Status of Application</li> </ul> | < | Type of Enclosure    | Enclosure Document                   | Issued By              | Issued Date | Reference Number | File/Reference *                                        |
| 🖬 Messages & Alerts                            | € | Requisition letter * | Requisition on the latterhead of t 🔹 |                        |             | <b>H</b>         | Choose File sample.pdf<br>Scan<br>Fetch from Digliocker |
|                                                |   |                      |                                      |                        |             |                  | Canot Canot                                             |
|                                                |   |                      |                                      |                        |             |                  |                                                         |

## 9.Saved annexures will be displayed. Click on E-sign to sign the document

| viceonline.gov.in/configureka/editSaveAnnexure.do?OWASP_CSF                                    | IFTOKEN=N2AW-N3VR-IXPW-LF9M-A9H8-K04D-WJUQ-ID4G&applId=11164&citizenId=10840757&directSubmitCheck=N Q 🕁 |
|------------------------------------------------------------------------------------------------|----------------------------------------------------------------------------------------------------|
| ls accomodation required for sports officials/ಕ್ರೀಡಾ ಅಧಿಕಾರಿಗಳಿಗೆ ಸೌಕರ್ಯಗಳು<br>ಬೇಕಾಗುತ್ತವೆಯೇ : | Norsel                                                                                                  |
| Number of days /2483e Citit 45 :                                                               | 5                                                                                                    |
| Event Start date/ಕಾರ್ಯಕ್ರಮದ ಪ್ರಾರಂಭ ದಿನಾಂಕ :                                                   | 0804/2019                                                                                               |
| Event end date (ಕಾರ್ಯಕ್ರಮದ ಅಂತಿಮ ದಿನಾಂಕ :                                                      | 13042019                                                                                                |
| Set up (Start) date/ಸ್ಥಾತಿಸುವ (ಪ್ರಾರಂಭ) ದಿನಾಂಕ :                                               | 31/03/2019                                                                                              |
| Dismantling (end) date /ಕಿತ್ತುಹಾಕುವ (ಅಂತ್ಯ) ದಿನಾಂಕ :                                           | 1304/2019                                                                                               |
| Select the Stadium/ಕ್ರೀಡಾಂಗಣವನ್ನು ಆಯ್ಕೆ ಮಾಡಿ :                                                 | Shri Kanteenva Outson Stadium I ફੈ/ #00/ರವ ಹೊರಾಂಗಣ ಕ್ರ/ಡಾಂಗಣ                                            |
| Select the Track/ Court / ಟ್ರ್ಯಾಕ್ / ಕೋರ್ಟ್ ಆನ್ನು ಆಯ್ಕೆ ಮಾಡಿ :                                 | 400 mtr track                                                                                           |
| Annexure List                                                                                  |                                                                                                    |
| 1) Requisition letter                                                                          | Regulation on the letterhead of the organization                                                        |
| Additional Details                                                                             |                                                                                                    |
| Apply to the Office                                                                            | Department of Youth Empowerment and Sports (STATE)                                                      |
|                                                                                                |                                                                                                    |
|                                                                                                | Et essign and Submit O Cancel Download PD                                                               |
|                                                                                                |                                                                                                    |
| мич                                                                                            |                                                                                                    |
|                                                                                                | Sila is tarbairath darimad houtad and maintairad bu National Information Cantra                         |

## 10.Click on proceed to go to the CDAC page

| $\leftrightarrow$ $\rightarrow$ C $$ https://se | rviceonline.gov.in/configureka/editSaveAnnexure.do?OW/                                     | ASP_CSRFTOKEN=N2AW-N3VR-IXPW-LF9M-A9H8-K04D-WJUQ-ID4G&appIId=11164&citizenId=10840757&directSubmitCheck=N                                                                                                    | Q,     | ☆    | 1  | 1 |
|-------------------------------------------------|--------------------------------------------------------------------------------------------|----------------------------------------------------------------------------------------------------|--------|------|----|---|
|                                                 | is accomposition required for spons officials/ಕ್ರೀಡಕ ಅಧಿಕಾರಿಗಳಿಗೆ ಸೌಕರ್ಯ<br>ಬೇಕಾಗುತ್ತದೆಯೇ: | orw, Norat,                                                                                                    |        |      | 1X | ^ |
|                                                 | Number of days ಸುಕ್ರಿಮಿ ದಿನಗಳು :                                                           | \$                                                                                                    |        |      |    |   |
|                                                 | Event Start date/ಕಾರ್ಯಕ್ರಮದ ಪ್ರಾರಂಭ ದಿನಾಂಕ :                                               | 08042019                                                                                                    |        |      |    |   |
|                                                 | Event end date / ಕಾರ್ಯಕ್ರಮದ ಅಂತಿಮ ದಿನಾಂಕ :                                                 | 13042019                                                                                                    |        |      |    |   |
|                                                 | Set up (Start) ರತಾಕ/ಸ್ಥಾಪಿಸುವ (ಪ್ರಾರೆಂಬ) ದಿನಾಂಕ :                                          | 31032019                                                                                                    |        |      |    |   |
|                                                 | Dismanting (end) date /ಕಿಷ್ಟುಪಾಕುವ (ಅಂತ್ಯ) ದಿನಾಂಕ :                                        | Consent Authentication Form<br>unrensation una une options nat i nave chosen are une ones una snati be<br>opolitated in the DSC generated by the CA and I provide my consent for the                                                   |        |      |    |   |
|                                                 | Select the Stadium ಕ್ರೀಡಕಾರಗರಾವನ್ನು ಆಯ್ಕೆ ಮಾಡಿ :                                           | same. I also understand that the following fields in the DSC generated by the<br>CA are mandatory and I give my consent for using the Aadhaar provided e-                                                                              |        |      |    |   |
|                                                 | Select the Track/ Court /ಕನ್ಯಾಕ್ ಗ್ರೋರ್ಟ್ ಆನಸ್ಸು ಆಯ್ಕೆ ಮಾಡಿ :                              | KYC information to populate the corresponding fields in the DSC.                                                                                                    |        |      |    |   |
|                                                 | Annevure 1 St                                                                              | Common Name (name as obtained from e-KYC)     Linque (dentifier (hash of Aadhaar number)     Sourdoom (uning node sane bu (1004) (na eKYC)     Sourdoom (uning node sane bu (1004) (na eKYC)                                           |        |      |    |   |
|                                                 | 1) Regulation letter                                                                       | 4. State or Province (state as obtained from +KYC)<br>5. Postal.Code (postal.code as obtained from +KYC)<br>6. Eleptione Number (hand frome as obtained from +KYC)                                                                     |        |      |    |   |
|                                                 | Additional Details                                                                         | I understand that ServicePus shall ensure security and confidentiality of my<br>personal identity data provided for the purpose of Aadhaar based<br>authentication.                                                                    |        |      |    |   |
|                                                 | Apply to the Office                                                                        | I agree with above user consent and eSign terms and conditions                                                                                                    |        |      |    |   |
|                                                 |                                                                                            | Proceed Download Document                                                                                                    |        |      | Th |   |
|                                                 |                                                                                            | BeSign and Submit O Cancel Print, C                                                                                                    | Downlo | d Ro |    | l |
|                                                 |                                                                                            |                                                                                                    | 44     |      | 4  |   |
|                                                 |                                                                                            |                                                                                                    |        |      |    |   |
|                                                 |                                                                                            | She is beforeably designed, hosted and metadanad by Matcons Holometidae Canton<br>Contents on this weekaak is owned, watched and an energies by the Manaky of Practicely of Pra-<br>Proceeding (PC) (PC) (PC) (PC) (PC) (PC) (PC) (PC) |        |      |    |   |

| First an<br>Information Technology<br>Coverment of India | Digital India<br>Power To Empower                                         |  |
|----------------------------------------------------------|---------------------------------------------------------------------------|--|
|                                                          | You are currently using C-DAC eSign Service and have been redirected from |  |
|                                                          |                                                                           |  |
|                                                          | ि हरना सर्पता हिंगू<br>CCAC's stign Service                               |  |
|                                                          | Aadhaar Based e-Authentication                                            |  |
|                                                          |                                                                           |  |
|                                                          | 208767751594                                                              |  |
|                                                          | Get virtual ID                                                            |  |
|                                                          | Librue read and provide my concept                                        |  |
|                                                          | View Document Information                                                 |  |
|                                                          | Submit Cancel Not Received OTP? Resend OTP                                |  |

11.Enter the adhar number to get otp for verification and submit

12.sakala acknowledgement will be generated for further use.

| Amery Conference         Control of Conference           Application free Conference         Concentration           Application free Conference         Control of Conference           Application free Conference         Control of Conference           Application free Conference         Control of Conference           Application free Conference         Control of Conference           Application free Conference         Control of Conference           Application free Conference         Control of Conference           Application free Conference         Control of Conference           Application free Conference         Control of Conference           Application free Conference         Control of Conference           Application free Conference         Control of Conference           Application free Conference         Provide Research (Application free Conference)           Application free Conference         Provide Research (Application free Conference)           Application free Conference         Provide Research (Application free Conference)           Application free Conference         Provide Research (Application free Conference)           Application free Conference         Provide Research (Application free Conference)           Application free Conference         Provide Research (Application free Conference)           Application free Conference                                                                                                    | Menu                        |                                                                                                    | 1916emes Language 🤱 Dr. Sunil P                                                                                                    |
|----------------------------------------------------------------------------------------------------|-----------------------------|----------------------------------------------------------------------------------------------------|----------------------------------------------------------------------------------------------------|
|                                                                                                    | Manage Profile              | ADDI ICATION ACKNOWLEDGEMENT                                                                                                    |                                                                                                    |
|                                                                                                    | Apply for services          |                                                                                                    |                                                                                                    |
| Bare data startic       Constant data startic         Bare data startic       Constant data startic         Bare data startic       Constanti data startic         Bare data startic       Constanti data startic         Bare data startic       Constanti data startic         Bare data startic       Constanti data startic         Bare data startic       Constanti data startic         Bare data startic       Constanti data startic         Bare data startic       Constanti data startic         Bare data startic       Constanti data startic         Bare data startic       Constanti data startic         Bare data startic       Constanti data startic         Bare data startic       Constanti data startic         Bare data startic       Constanti data startic         Bare data startic       Enter constartic         Bare data startic       Enter constartic         Bare data startic       Enter constartic         Bare data startic       Enter constartic         Bare data startic       Enter constartic         Bare data startic       Enter constartic         Bare data startic       Enter constartic         Bare data startic       Enter constartic         Bare data startic       Enter constartic <td< th=""><th>View all available services</th><th></th><th></th></td<>                                                                                                    | View all available services |                                                                                                    |                                                                                                    |
|                                                                                                    | View Status of Application  |                                                                                                    | ಕರ್ನಾಟಕ ಸರ್ಕಾರ                                                                                                    |
|                                                                                                    |                             |                                                                                                    | Government of Karnataka                                                                                                    |
| Dist 32 CPC/ECC 60 B3, 9, 6/CR 9 CP3         Dist 32 CPC/ECC 60 B3, 9, 6/CR 9 CP3         Dist 32 CPC/ECC 60 B3, 9, 6/CR 9 CP3         Dist 32 CPC/ECC 60 B3, 9, 6/CR 9 CP3         Dist 32 CPC/ECC 60 B3, 9, 6/CR 9 CP3         Dist 32 CPC/ECC 60 B3, 9, 6/CR 9 CP3         Dist 32 CPC/ECC 60 B3, 9, 6/CR 9 CP3         Dist 32 CPC/ECC 60 B4         Dist 32 CPC/ECC 60 B4         Dist 32 CPC/ECC 60 B4         Dist 32 CPC/ECC 60 B4         Dist 32 CPC/ECC 60 B4         Dist 32 CPC/ECC 60 B4         Dist 32 CPC/ECC 60 B4         Dist 32 CPC/ECC 60 B4         Dist 32 CPC/ECC 60 B4         Dist 32 CPC/ECC 60 B4         Dist 32 CPC/ECC 60 B4         Dist 32 CPC/ECC 60 B4         Dist 32 CPC 60 B4         Dist 32 CPC 60                                                                                                    | lessages & Alerts           | <                                                                                                    |                                                                                                    |
| Department of Youth Empowerment and Sports         Hadde Number (First Colds, Static Gr. 1)       High Scatter Colds, 1000 Static Gr. 1)       High Scatter Colds Scatter Colds, 1000 Static Gr. 1)         Hand Number (First Colds, Scatter Colds, Scatter Cold, Scatter Cold, Scatter Cold, Scatter Cold, Scatter Cold, Scatter Cold, Scatter Cold, Scatter Cold, Scatter Cold, Scatter Cold, Scatter Cold, Scatter Cold, Scatter Cold, Scatter Cold, Scatter Colds, Scatter Cold, Scatter Cold                                                                                                    |                             |                                                                                                    | ಯುವ ಸಬಲ(ಕರಣ ಮತ್ತು ಕ್ರೀಡಾ ಇಲಾಖ                                                                                                    |
| Basks kurster: (TBR 2003),       Biologian         Basks kurster: (TBR 2004),       Biologian         Basks kurster: (TBR 2004),       Biologian         Biologian file (TBR 2004),                                                                                                    |                             |                                                                                                    | Department of Youth Empowerment and Sports                                                                                                    |
| Implication Own, 1997 CD, Danosei.       D.104/2019         Bencie Rescared, 2005 200, 2013       Hole Information of Bin Kenteenaa Outdoor Station 2016 or Station 2016 or Station 2016 or Station 2016 or Station 2016 or Station 2016 or Station 2016 or Station 2016 or Station 2016 or Station 2016 or Station 2016 or Station 2016 or Station 2016 or Station 2016 or Station 2016 or Station                                                                                                    |                             | Sakala Number/ ಸಕಾಲ ಸಂಖ್ಯೆ                                                                                                    | YE003519000011                                                                                                    |
| Bencies Resultation (JADOS JAZ) AFKS         Peppication for rearrand/out and BMI Kenteenaa Outdoor Statulum) (A): 500/003 SLACEO (TR & (JADOS JAZ))           Bencies Resultation (JADOS JAZ) AFKS         Non Integration           Address of the Applicant (HERFCRIEGO JADOS)         Non Integration           Address of the Applicant (HERFCRIEGO JADOS)         Non Integration           Address of the Applicant (HERFCRIEGO JADOS)         Non Integration           Address of the Applicant (HERFCRIEGO JADOS)         Non Integration           Address of the Applicant (HERFCRIEGO JADOS)         Non Integration           Application few (HERFCRIEGO JADOS)         Non Integration           Application few (HERFCRIEGO JADOS)         Non Integration           Application few (HERFCRIEGO JADOS)         Non Integration           Non can appeal to complete the Integration Integration Integration         Non Can appeal to complete the Integration Integration Integration           Non can appeal to complete the Integration Integration Integratintegration Integration Integration Integration Integrat                                                                                                    |                             | Application Date /ಅರ್ಜಿಯ ದಿನಾಂಕ:                                                                                                    | 01/04/2019                                                                                                    |
| Name of the Application OBE/CREOT SUDD.       Note the Impaint         Name of the Application OBE/CREOT SUDD.       Note the Impaint         Index of the Application OBE/CREOT SUDD.       Note the Impaint         Index of the Application OBE/CREOT SUDD.       Status Note the Internet Submitted (TrainCreot Application Supplication Internet Supplication Internet Supplicatin Internet Supplication Internet Supplication Interne                                                                                                    |                             | Service Requested / ವಿನಂತಿಸಿದ ಸೇವೆ                                                                                                    | Application for reservation of Shri Kanteerava Outdoor Stadium / ಶ್ರೀ ಕಂರಾರರಮ ಹೊರಾಂಗಣ ಕ್ರೀಡಾಂಗಣ ಕಾಯ್ದಿರಿಸುವಿಕೆಗೆ ಅರ್ಜಿ                                                                                                    |
| Indexes of the Applicative Galaxy (MBF Crasted July)       Rest Net I         Hadeware of the Applicative (CBACCOR B /TVC), XC), ATC X000 / B       Patients Submitted (CBACCOR B /TVC), XC), ATC X000 / B         Deciments Submitted (CBACCOR B /TVC), XC), ATC X000 / B       Patients (CBACCOR B /TVC), XC), ATC X000 / B         Application feer (CBB / CDC), B       Patients (CBACCOR B /TVC), XC), ATC X000 / B         Application feer (CBB / CDC), B       Patients (CBACCOR B /TVC), XC), ATC X000 / B         Application feer (CBB / CDC), B       Patients (CBACCOR B / TVC), XC), ATC X000 / B         Application feer (CBB / CDC), B       Patients (CBACCOR B / TVC), XC), ATC X000 / B         Application feer (CBB / CDC), ATC X000 / B       Patients (CBACCOR B / TVC), XC), ATC X000 / B         Application feer (CBB / CDC), ATC X000 / B       Patients (CBACCOR B / TVC), XC), ATC X000 / B         Application feer (CBB / CDC), ATC X000 / B       Patients (CBACCOR B / TVC), XC), ATC X000 / B         Application feer (CBB / CDC), ATC X000 / B       Patients (CBACCOR B / TVC), XC), ATC X000 / B         Application feer (CBB / CDC), ATC X000 / B       Patients (CBACCOR B / TVC), XC), ATC X000 / B         Application feer (CBB / CDC), ATC X000 / B       Patient (CBACCOR B / TVC), XC), ATC X000 / B         Application feer (CBB / CDC), ATC X000 / B       Patient (CBACCOR B / TVC), XC), ATC X000 / B         Application feer (CBB / CDC), ATC X000 / B       Patient (CBACCOR B / TVC), XC), ATC X000 / B </th <th></th> <th>Name of the Applicant/ ಅರ್ಜಿದಾರರ ಹೆಸರು</th> <th>Nitin Ningsiah</th>                                                                                                    |                             | Name of the Applicant/ ಅರ್ಜಿದಾರರ ಹೆಸರು                                                                                                    | Nitin Ningsiah                                                                                                    |
| Indexes of the Application (MBC/CROB CuBR)     BLLARY ADMILTANA.       Indexing the X_SELECT XOLG.     Precision of the Application of the X_SELECT XOLG.       Decements to Association of the Application of the Internet Network of the arganization     Precision of the Application of the Internet Network of the arganization       Total Amount Pair(Ind.IL, STR SELECT XOLG.)     Internet Network of the SELECT XOLG.     Internet Network of the Application of the Internet Network of the arganization       Internet Network of the Application of the Internet Network of the Application of the Internet Network of the arganization     Internet Network of the Application of the Internet Network of the Application of the Internet Network of the Application of the Internet Network of the Application of the Internet Network of the Application of the Internet Network of the Application of the Internet Network of the Application of the Internet Network of the Application of the Internet Network of the Application of the Internet Network of the Application of the Internet Network of the Application of the Internet Network of the Internet Network of the Internet Netw                                                                                                    |                             |                                                                                                    | test test                                                                                                    |
| Invasion for Status       194125872         Documents Journality (Characta 3/19/Clu), X2(Act Clarabo, 3       Tree differences (Status)       Requisition net the letterhead of the argunitation         Application Factor       Requisition net the letterhead of the argunitation       Requisition net the letterhead of the argunitation         Real Action Read       Result Status (Status)       Requisition net the letterhead of the argunitation         Real Action Read       Result Status (Status)       Result Status (Status)         Real Action Read       Result Status (Status)       Result Status (Status)         Read Action Read       Result Status (Status)       Result Status (Status)         Read Action Read       Result Status (Status)       Result Status (Status)         Read Action Read       Result Status (Status)       Result Status (Status)       Result Status (Status)         Read Action Read Action Re                                                                                                    |                             | Address of the Applicant/世路FCGGCの むなるズ                                                                                                    | BELLARYKARNATAKA                                                                                                    |
| Documents Submitted / (755/2013) Product 34/4/2013) Product 35/2013)         Production Internation           Application February Particulus (755/2013) Product 35/2013)         Production Internation           Application February Particulus (755/2013)         Production Internation           Application February Particulus (755/2013)         Production Internation           Production Internation         Production Internation           Production Internation         Production Internation           Production Internat                                                                                                    |                             | Mobile No / ಮೊಬೈಲ್ ಸಂಖ್ಯೆ                                                                                                    | 9741256972                                                                                                    |
| positivities software/staticity     Percentions       positivities     Percentions       percentions     Secondary interview       percentions     Secondary interview       percentions     Secondary interview       percentions     Secondary interview       percentions     Secondary interview       percentions     Secondary interview       Percentions     Secondary interview       Percentions     Secondary interview   <                                                                                                    |                             |                                                                                                    | Torus of decompany (A) have a set of A decompany of A decompany of |
| Application Feb. (1987) 500.00     (1987) 500.00       Test Amount Pair(Lisk), SEG SALD, SALE, SALE     (1984) Feb. (1985)       Envice Manager, All Sale, SALE     (1984) Feb. (1985)       Envice Manager, All Sale, SALE     (1984) Feb. (1985)       In test service requires motion on webbit High Lenson (1985)     (1987) Feb. (1987)       In test service requires motion on webbit High Lenson (1987)     (1987) Feb. (1987)       In test service requires motion on webbit High Lenson (1987)     (1987) Feb. (1987)       In test service requires motion on webbit High Lenson (1987)     (1987) Feb. (1987)       In test service requires motion on webbit High Lenson (1987)     (1987) Feb. (1987)       In test service requires motion on webbit High Lenson (1987)     (1987) Feb. (1987)       In test service requires motion on webbit High Lenson (1987)     (1987) Feb. (1987)       In test service requires motion on webbit High Lenson (1987)     (1987) Feb. (1987)       In test service requires physical space (1987)     (1987) Feb. (1987)       In test service requires physical space (1987)     (1987) Feb. (1987)       In test service (1987)     (1987) Feb. (1987)       In test service (1987)     (1987) Feb. (1987)       In test service (1987)     (1987) Feb. (1987)       In test service (1987)     (1987) Feb. (1987)       In test service (1987)     (1987) Feb. (1987)       In test service (1987)     (1987) Feb. (1987)                                                                                                    |                             | Documents submitted / George an Artic victoria conscional                                                                                                    | Type of accument(s) Document(s) Attached<br>Requisition letter Requisition on the letterhead of the organization                                                                                                    |
| Instrument Heidula, testikkt dag<br>kense bitage, jättet Bolg,<br>Kense<br>Kense |                             | Application Fee /ಅರ್ಜಿ ಶುಲ್ಕ                                                                                                    |                                                                                                    |
| Anvies Gauge J 2023 82-02,  Interspectable (PCL_2012) 2023 82-02,  Interspectable (PCL_2012) 2024, Interspectable (PCL_2012) 2024, Interspectable (PCL_2012)                                                                                                    |                             | Total Amount Paid/ಒಟ್ಟು, ಪಾಪತಿಸಿದ ನೋತ                                                                                                    |                                                                                                    |
| Bernice Strategie       1         1       This arrows quest will be processed within 15 working days. 4         2       This arrows quest will be processed within 15 working days. 4         2       This arrows quest will be processed within 15 working days. 4         3       This arrows quest will be processed within 15 working days. 4         4       This arrows quest will be processed within 15 working days. 4         4       This arrows quest will be processed within 15 working days. 4         4       This arrows quest will be processed within 15 working days. 4         5       This arrows quest will be processed within 15 working days. 4         6       This arrows quest will be processed within 15 working days. 4         7       This arrows quest will be processed within 15 working days. 4         8       This arrows quest will be processed within 15 working days. 4         8       This arrows quest will be processed within 15 working days. 4         9       This arrows quest will be processed within 15 working days. 4         9       This arrows quest will be processed within 15 working days. 4         9       This arrows quest will be processed within 15 working days. 4         9       This arrows quest will be processed within 15 working days. 4         9       This a Diptaily Spred Certificat generated brough Sea Sinchu. 16 dees not require physical signature. This eritificat can                                                                                                    |                             |                                                                                                    | Not Applicable/ಅನ್ನಯಿಸುವುದಿಲ್ಲ                                                                                                    |
| Interserve executed the processed which 23 working days of XXXXX bit 470 xXXXX, 1,14 50 xXXXX bit XXXXXXXXXXXXXXXXXXXXXXXXXXXXXXX                                                                                                    |                             | Service Charge / Acce SUC,                                                                                                    |                                                                                                    |
| Image: State Active Table of Adult Active Table of Xable of Xa                                                                                                    |                             | Note:<br>1. This service request will be processed within 15 working da<br>2. You can check the status of this service request on website<br>3. You can appeal to competent officer in case of your applica<br>ಸಂಪರ್ಕಿಸಬಹುದು | ೩ ಈ ಸೇವೆಯ ಅರ್ಜಿಯನ್ನು ಬ ಕೆಲಸದ ದಿನಗಳಲ್ಲಿ ವಿಲೇ ಮಾಡಲಾಗುವುದು<br>ಕ್ರಾಲ(seasindhu kamataka gouln), http://sakala.kamic.in), ಈ ಅರ್ಜಿಯ ಸ್ಥಿತಿ ಗತಿಯನ್ನು ತಿಳಿಯಲು http://seasindhu.kamataka.gouln) ಅಥವಾ http://sakala.kamic.in/ ವೆಬ್ಲೈಟ್ಗೆ ಲಾಗಿರ್ ಆಗಿರಿ.<br>ion is rejected (elsived (of sale kate) of the rest KD X ಲಾವ ದ ಲಾಗಾರಿಯಿಂದ ತಿರಸ್ಕತ್ವತೆಯಾಗ / ವಿಗೂತ ಸಮಯ ಮೀರ ಅರ್ಜ ವಿಲೇಖಾರಿಯಾದಲ್ಲಿ ತಾವು ಸಕ್ಷಮ ಪ್ರಾಧಿಕಾರವನ್ನು                                                                                                    |
|                                                                                                    |                             | ಇದು "ಸೇವಾ ಸಿಂಧು" ಮೂಲಕ ನಿರ್ಮಿಸಿರುವ ಡಿಜಿಟಲ್ ಸಹಿ ಪ್ರಮ<br>This is a Disitally Signed Certificate separated through Seva Sindh                                                                                                    | ಾಹಪ್ರವಾಗಿದೆ. ಇದಕ್ಕೆ ಭೌತಿಕ ಸಹಿ ಅಗತ್ಯವಿಲ್ಲಿ, ಈ ಪ್ರಮಾಣಪತ್ರವನ್ನು http://sevaindhu.kanatska.govin ನಲ್ಲಿ ಉಲ್ಲೇಖ ಸಂಭೈ/ ಸತಾಲ ಸಂಭೈಯನ್ನು ಒದಗಿಸುವ ಮೂಲಕ ಪರಿತೀಲಿಸಬಹುದು.<br>18 ರಂಧ one countie choical strawards can be welfed at http://weakindhu.kanatska.govin ನಲ್ಲಿ ಉಲ್ಲೇಖ Reference Numb                                                                                                    |
|                                                                                                    |                             |                                                                                                    | an an an an an an an an an an an an an a                                                                                                    |
|                                                                                                    |                             |                                                                                                    |                                                                                                    |
| attar                                                                                                    |                             |                                                                                                    | Print DEcourt to PDF                                                                                                    |
| atta.gov 🕥 jeret/ser   data.gov 🕠   10012   🕱 🚬 🗤   🗮 🔤                                                                                                    |                             |                                                                                                    |                                                                                                    |
| and a state of the state of the                                                                                                    |                             |                                                                                                    |                                                                                                    |
| 📖 📶 Dependingen 🛛 Dependingen 🗍 Dependingen 🖉 🖬 👘 👘 👘 👘 👘 👘 👘 👘                                                                                                    |                             |                                                                                                    |                                                                                                    |
|                                                                                                    |                             |                                                                                                    |                                                                                                    |

#### State case worker

1.Login to the State case worker account

| ĺ | Apply for Service                                                                        | Check Your Application Status                       |  |
|---|------------------------------------------------------------------------------------------|-----------------------------------------------------|--|
|   | KADOD142<br>Kamataka (123 @ C Out OTP<br>& 25 SWS @ 55 WKI @<br>Submit<br>Forgot Passwar | Select Department  Select Service  Check Status Now |  |
|   |                                                                                          |                                                     |  |
|   |                                                                                          |                                                     |  |

Powered by SERVICEPLUS

2.Select the service to be approved in the message inbox

All Rights Reserved

| $\leftrightarrow$ $\rightarrow$ $G$ $\bigcirc$ $\triangleright$ | lot secu | e   serviceonline.gov.in/configureka/approvalService | eList.do?OWASP_CSRFTOKEN=84RB-SBZR-9IXX-22WY-FBBD- | U86F-OG06-T4ZJ      | Q 🕸 👩                                 |
|-----------------------------------------------------------------|----------|------------------------------------------------------|----------------------------------------------------|---------------------|---------------------------------------|
|                                                                 |          | ಕರ್ನಾಟಕ ಸರ್ಕಾರ                                       | ಸೇವಾ ಸಿಂಧು<br>Seva Sindhu                          | ADUR. LEASE         |                                       |
| Menu                                                            |          |                                                      |                                                    |                     | 🏳 Themes Language 🧃 DYE State Case Wo |
| Manage Service                                                  | ٢        |                                                      |                                                    |                     |                                       |
| Manage Profile                                                  |          | Message Box / Inbox                                  |                                                    |                     |                                       |
| Message Box                                                     |          |                                                      |                                                    |                     |                                       |
| Inbox                                                           |          | Please select Service * Select                       | ×                                                  | Select Task* Select | •                                     |
| Sent Applications                                               |          |                                                      |                                                    |                     |                                       |
|                                                                 |          |                                                      |                                                    |                     |                                       |
| DSC Management                                                  |          |                                                      |                                                    |                     | 🖺 Get Data                            |
| Reports                                                         |          |                                                      |                                                    |                     |                                       |
|                                                                 |          |                                                      |                                                    |                     |                                       |
|                                                                 |          |                                                      |                                                    |                     |                                       |
|                                                                 |          |                                                      |                                                    |                     |                                       |
|                                                                 |          |                                                      |                                                    |                     |                                       |
|                                                                 |          |                                                      |                                                    |                     |                                       |
|                                                                 |          |                                                      |                                                    |                     |                                       |
|                                                                 |          |                                                      |                                                    |                     |                                       |
|                                                                 |          |                                                      |                                                    |                     |                                       |
|                                                                 |          |                                                      |                                                    |                     |                                       |
|                                                                 |          |                                                      |                                                    |                     |                                       |
|                                                                 |          |                                                      |                                                    |                     |                                       |
|                                                                 |          |                                                      |                                                    |                     |                                       |
|                                                                 |          |                                                      |                                                    |                     |                                       |

# 3. Click on get data to view the submitted applications

| → C ①             | Not secur  | e serviceonline.gov.in/configureka/a | pprovalServiceList.do?OWASP_CSRFTOKEN=84R                 | B-SBZR-9IXX-22WY-FBBD-U86 | -OG06-T4ZJ   |                            |           |          | Q 🕁 🚯                |
|-------------------|------------|--------------------------------------|-----------------------------------------------------------|---------------------------|--------------|----------------------------|-----------|----------|----------------------|
|                   |            | ಕರ್ನಾಟಕ ಸರ್ಕಾ                        | א<br>ני<br>ס                                              | ಸೇವಾ ಸಿಂಧು<br>Seva Sindhu |              | Read Thorp                 |           |          |                      |
| Menu              |            | É                                    |                                                           |                           |              |                            | 1⊅ Themes | Language | 🗿 DYE State Case Wor |
| Manage Service    | <u>×</u> . |                                      |                                                           |                           |              |                            |           |          |                      |
| Manage Profile    | ٢          | Message Box / Inbox                  |                                                           |                           |              |                            |           |          |                      |
| Message Box       | ~          |                                      |                                                           |                           |              |                            |           |          |                      |
| Inbox             |            | Please select Service *              | Application for reservation of Shree Kanteerava, Koramang | a. 🔻                      | Select Task* | Verification by caseworker | ٣         |          |                      |
| Sent Applications |            | From Date :                          | 01/01/2017                                                | =                         | To Date :    | 01/04/2019                 |           |          |                      |
|                   | ,          | App Ref No.                          |                                                           |                           |              |                            |           |          |                      |
| or management     |            |                                      |                                                           |                           |              |                            |           |          |                      |
|                   |            |                                      |                                                           |                           |              |                            |           |          |                      |
|                   |            |                                      |                                                           |                           |              |                            |           |          |                      |

# 4.Click on pull to view the status of application

|                   | ಕರ್ನಾಟಕ ಸಂ                  | ಸೇವಾ ಸ<br>Seva Si<br>೧೯೮                                     | ಸಿಂಧು<br>ndhu          |                                                                                                    | φ <b>i</b>      |                        |
|-------------------|-----------------------------|--------------------------------------------------------------|------------------------|----------------------------------------------------------------------------------------------------|-----------------|------------------------|
| Menu              | =                           |                                                              |                        |                                                                                                    | P Themes Langua | ge 🔒 DYE State Case Wo |
| inage Service <   |                             |                                                              |                        |                                                                                                    |                 |                        |
|                   | Message Box / Inbox         |                                                              |                        |                                                                                                    |                 |                        |
| issage Box 🗸      |                             |                                                              |                        |                                                                                                    |                 |                        |
|                   | Please select Service       | * Application for reservation of Shree Kanteerava, Koramanga | Select Task *          | Verification by caseworker                                                                                                    | *               |                        |
| Sent Applications | From Date                   | : 01/01/2017                                                 | To Date :              | 01/04/2019                                                                                                    |                 |                        |
| ievance <         | Ann Pul N                   |                                                              |                        | 02/04/2023                                                                                                    | -               |                        |
| C Management <    |                             |                                                              |                        |                                                                                                    |                 |                        |
|                   | Showing 1 to 2 of 2 entries | Application Number                                           | Status                 | Action                                                                                                    | Return to Pool  |                        |
|                   |                             |                                                              |                        | and the second second s |                 |                        |
|                   | 1                           | YE0035190000010                                              | Forwarded              | Pull                                                                                                    |                 |                        |
|                   | 1                           | YE003519000010<br>YE0035190000011                            | Forwarded<br>Forwarded | Pull                                                                                                    |                 |                        |

5. Forward the application for further actions and submit. Add remarks if applicable

| u 💷 👘 👘                       |                                                            |                                                                                                    | 🏳 Themes Language 🔒 DY       |
|-------------------------------|------------------------------------------------------------|----------------------------------------------------------------------------------------------------|------------------------------|
| ×                             |                                                            |                                                                                                    |                              |
| Service Name-                 | Application for reservation of Shree Kanteerava, Koramanga | la, J P Nagar and Hockey Stadium                                                                                                    |                              |
| Current Task-                 | Verification by caseworker                                 |                                                                                                    |                              |
| Application Reference Number- | YE0035190000010                                            |                                                                                                    |                              |
| Application Received Date-    | 30-03-2019                                                 |                                                                                                    |                              |
| <                             |                                                            |                                                                                                    |                              |
| View Processing History       |                                                            |                                                                                                    |                              |
| ×                             |                                                            |                                                                                                    |                              |
| Verification by case worker   |                                                            |                                                                                                    |                              |
| Varification by Case Worker   |                                                            |                                                                                                    |                              |
| vernication by Case worker    |                                                            |                                                                                                    |                              |
| Fee Calculation *             |                                                            |                                                                                                    |                              |
| S1.No/ಕ್ರಮ ಸಂ *               | Fee Particulars/ಶುಲ್ಮ ವಿವರಗಳು *                            | Amount/Stu@ 3                                                                                                    |                              |
| SI.No/ಕ್ರಮ ಸಂ                 | Fee Particulars/                                           | Amount/sb.@.aj                                                                                                    | 80                           |
| 1                             |                                                            | 15                                                                                                    |                              |
|                               | 15                                                         |                                                                                                    |                              |
| Total Fee/ಒಟ್ಟು ಮೊತ್ತ         |                                                            | 15                                                                                                    |                              |
| Action/ಶ್ರಮ ್                 |                                                            | ⊛ Forward/ಮುಂದಿನ ಕ್ರಮಕ್ರಾಗಿ                                                                                                    |                              |
|                               |                                                            | <ul> <li>Second Control (Control (Contro) (Contro) (Contro) (Contro) (Contro) (Contro) (C</li></ul> |                              |
| Remarks/ឆ079 *                |                                                            | forwarded                                                                                                    |                              |
|                               |                                                            |                                                                                                    |                              |
|                               |                                                            |                                                                                                    |                              |
|                               |                                                            |                                                                                                    | Submit S Reset Cancel Cancel |

### 6.Application will be successfully forwarded

| $\leftrightarrow$ $\rightarrow$ G $\odot$ V          | lot secure | serviceonline.gov.in/configureka/applicationAction.do?C | DWASP_CSRFTOKEN=84RB-SBZR-9IXX-22WY-FBBD-U86F-OG06-T4ZJ&modifyS | iubmission=&homeTrack= |                    | Q 🕁 👧                |
|------------------------------------------------------|------------|---------------------------------------------------------|-----------------------------------------------------------------|------------------------|--------------------|----------------------|
|                                                      |            | <b>ಜಿತ್ತಿ</b><br>ಕರ್ನಾಟಕ ಸರ್ಕಾರ                         | ಸೇವಾ ಸಿಂಧು<br>Seva Sindhu                                       | abara topo             |                    |                      |
| Menu                                                 | -          |                                                         |                                                                 |                        | Po Themes Language | DYE State Case Works |
| 0 Manage Service                                     | ٠          |                                                         |                                                                 |                        |                    |                      |
| 🐮 Manage Profile                                     | ٠          |                                                         |                                                                 |                        |                    |                      |
| Message Box                                          | ~          |                                                         |                                                                 |                        |                    |                      |
| <ul> <li>Inbox</li> <li>Sent Applications</li> </ul> |            |                                                         |                                                                 |                        |                    |                      |
| Grievance                                            | <          |                                                         |                                                                 |                        |                    |                      |
| DSC Management                                       | <          |                                                         |                                                                 |                        |                    |                      |
| Reports                                              | ¢          |                                                         | Successfully Submitted                                          |                        |                    |                      |
|                                                      |            |                                                         |                                                                 |                        |                    |                      |
|                                                      |            |                                                         |                                                                 |                        |                    |                      |
|                                                      |            |                                                         |                                                                 |                        |                    |                      |
|                                                      |            |                                                         |                                                                 |                        |                    |                      |
|                                                      |            |                                                         |                                                                 |                        |                    |                      |
|                                                      |            |                                                         | 📩 🔿 augura data dov 💿 Lindia L 1                                | ten instant 👷 🚥        |                    |                      |

## Deputy director

1.Login to the deputy director account

| The secure is service and the secure is service and the secure and the secure is service and the secure and the secure and the sec | ಸೇವಾ ಸಿಂ<br>SEVA SINDI | ನು<br>HU                                  | en oblem nomber for service acts action of the service acts action of the service action of the service action of the service action |
|----------------------------------------------------------------------------------------------------|------------------------|-------------------------------------------|----------------------------------------------------------------------------------------------------|
| Anny for Se                                                                                                    | envice                 | Check Your Application Statu              |                                                                                                    |
| K400139                                                                                                    | Cel 0TP                | Select Department<br>Select Service       | -                                                                                                    |
| Submit                                                                                                    | / user ? Register here | Enter your Appacation IU Check Status Now |                                                                                                    |
|                                                                                                    |                        |                                           |                                                                                                    |
|                                                                                                    |                        |                                           |                                                                                                    |

2.Select the service to view the submitted applications.

| ⇒ C UI          | Not secure | serviceonline.gov.in/configureka/a            | pprovalServiceList.dorOWASP_CSRFTOKEN=F2J                 | v-E85H-SKXB-YGPO-V99      | G-6225-90PW-F4X5 | 5<br>                           |               | Q <u>\$</u>                 |
|-----------------|------------|-----------------------------------------------|-----------------------------------------------------------|---------------------------|------------------|---------------------------------|---------------|-----------------------------|
|                 |            | <b>5</b> 000000000000000000000000000000000000 | <del>с</del>                                              | ಸೇವಾ ಸಿಂಧು<br>Seva Sindhu |                  | acon Coup                       |               |                             |
| Menu            |            |                                               |                                                           |                           |                  |                                 | D Themes Lang | uage 🛛 🌡 DYE State Deputy I |
| ige Service     | ۲.         |                                               |                                                           |                           |                  |                                 |               |                             |
| ige Profile     | *          | Message Box / Inbox                           |                                                           |                           |                  |                                 |               |                             |
| age Box         | ~          |                                               |                                                           |                           |                  |                                 |               |                             |
|                 |            | Please select Service *                       | Application for reservation of Shree Kanteerava, Koramanj | 52 <b>T</b>               | Select Task *    | Verification by Deputy Director | Ŧ             |                             |
| nt Applications |            | From Date :                                   | 01/01/2017                                                | =                         | To Date :        | 01/04/2019                      | =             |                             |
| ance            | Ś          | App Ref No.                                   |                                                           |                           |                  |                                 |               |                             |
| lanagement      | <b>*</b>   |                                               |                                                           |                           |                  |                                 |               |                             |
|                 |            |                                               |                                                           |                           |                  |                                 |               |                             |
|                 |            |                                               |                                                           |                           |                  |                                 |               |                             |

# 3.Pull the application to take action.

|                   |    | ಕರ್ನಾಟಕ ಸಕ                  | ಸೇತ<br>Sev                                                   | ವಾ ಸಿಂಧು<br>/a Sindhu |              |                                 | <b>D</b>       |                           |
|-------------------|----|-----------------------------|--------------------------------------------------------------|-----------------------|--------------|---------------------------------|----------------|---------------------------|
| Menu              |    |                             |                                                              |                       |              |                                 | P Themes Langu | iage 🧯 DYE State Deputy I |
| nage Service      | ۲. |                             |                                                              |                       |              |                                 |                |                           |
|                   | <  | Message Box / Inbox         |                                                              |                       |              |                                 |                |                           |
| ssage Box         | ~  |                             |                                                              |                       |              |                                 |                |                           |
|                   |    | Please select Service *     | Application for reservation of Shree Kanteerava, Koramanga 🔻 |                       | Select Task* | Verification by Deputy Director | ×              |                           |
| Sent Applications |    | From Date :                 | 01/01/2017                                                   |                       | To Date :    | 01/04/2019                      | =              |                           |
|                   | *  |                             |                                                              |                       |              | 01/07/2023                      |                |                           |
| C Management      | <  | Арр кет но.                 |                                                              |                       |              |                                 |                |                           |
|                   |    | Showing 1 to 1 of 1 entries |                                                              |                       |              |                                 |                | 🗃 Get Dat                 |
|                   |    | SLNo.                       | Application Number                                           | Status                |              | Action                          | Return to Pool |                           |
|                   |    |                             |                                                              |                       |              |                                 |                |                           |

4. Forward the application for further action and add remarks if applicable.

|     |                | ಕರ್ನಾಟಕ ಸರ್ಕಾರ                  |                            | ಸೇವಾ ಸಿಂಧು<br>Seva Sindhu          |                                 | ABERT ROCH |             |          |                      |
|-----|----------------|---------------------------------|----------------------------|------------------------------------|---------------------------------|------------|-------------|----------|----------------------|
| enu | -              |                                 |                            |                                    |                                 |            | (2) Themes  | Language | 💰 DYE State Deputy D |
|     | S.             | ervice Name-                    | Application for reservatio | n of Shree Kanteerava, Koramangala | a, J P Nagar and Hockey Stadium |            |             |          |                      |
| •   | с<br>с         | urrent Task-                    | Verification by Deputy Dir | ector                              |                                 |            |             |          |                      |
|     | A              | pplication Reference Number-    | YE003\$190000010           |                                    |                                 |            |             |          |                      |
|     | A              | pplication Received Date-       | 30-03-2019                 |                                    |                                 |            |             |          |                      |
|     | < _            |                                 |                            |                                    |                                 |            |             |          |                      |
|     | < 🔽            | View Processing History         |                            |                                    |                                 |            |             |          |                      |
|     | ۰ <sup>1</sup> |                                 |                            |                                    |                                 |            |             |          |                      |
|     |                | Verification By Deputy Director |                            |                                    |                                 |            |             |          |                      |
|     |                | verification by Deputy Director |                            |                                    |                                 |            |             |          |                      |
|     |                | Action/ಕ್ರಮ ^                   |                            |                                    | ® Forward/ಮುಂದಿನ ಕ್ರಮಕ್ಕಾಗಿ     |            |             |          |                      |
|     |                | Remarks/aiCo *                  |                            |                                    | forwarded]                      |            |             |          |                      |
|     |                |                                 |                            |                                    |                                 | B Subr     | nit 🙁 Reset | © Cancel | ← Back to Inbox      |
|     |                |                                 |                            |                                    |                                 |            |             |          |                      |
|     |                |                                 |                            |                                    |                                 |            |             |          |                      |
|     |                |                                 |                            |                                    |                                 |            |             |          |                      |

# 5. The application is successfully forwarded.

| ← → C ① I         | Not secur | e   serviceonline.gov.in/configureka/applicationAction.do?O | WASP_CSRFTOKEN=F2JV-E85H-SKXB-YGPO-V99G-6Z2S-9UPW-F4X5&modify | Submission=&homeTrack= |          |          | ९ 🕁 🚯                    |
|-------------------|-----------|-------------------------------------------------------------|---------------------------------------------------------------|------------------------|----------|----------|--------------------------|
|                   |           | ಕರ್ನಾಟಕ ಸರ್ಕಾರ                                              | ಸೇವಾ ಸಿಂಧು<br>Seva Sindhu                                     | க்கவ                   |          |          |                          |
| Menu              |           | =                                                           |                                                               |                        | P Themes | Language | 🛔 DYE State Deputy Direc |
| Manage Service    | <         |                                                             |                                                               |                        |          |          |                          |
| Manage Profile    |           |                                                             |                                                               |                        |          |          |                          |
| Message Box       |           |                                                             |                                                               |                        |          |          |                          |
| Inbox             |           |                                                             |                                                               |                        |          |          |                          |
| Sent Applications |           |                                                             |                                                               |                        |          |          |                          |
|                   |           |                                                             |                                                               |                        |          |          |                          |
| DSC Management    |           |                                                             |                                                               |                        |          |          |                          |
| Reports           |           |                                                             | Successfully Submitted                                        |                        |          |          |                          |
|                   |           |                                                             |                                                               |                        |          |          |                          |
|                   |           |                                                             |                                                               |                        |          |          |                          |
|                   |           |                                                             |                                                               |                        |          |          |                          |
|                   |           |                                                             |                                                               |                        |          |          |                          |
|                   |           |                                                             |                                                               |                        |          |          |                          |
|                   |           |                                                             |                                                               |                        |          |          |                          |
|                   |           |                                                             |                                                               |                        |          |          |                          |

## The joint director

| 1.Login to th | e joint director | account. |
|---------------|------------------|----------|
|---------------|------------------|----------|

All Rights Reserved

| 5   |                                            | SINDHU AND AND AND AND AND AND AND AND AND AND |  |
|-----|--------------------------------------------|------------------------------------------------|--|
|     |                                            |                                                |  |
|     | Apply for Service                          | Check Your Application Status                  |  |
|     | KA000138                                   | Select Department                              |  |
|     | Get OTP                                    | Select Service                                 |  |
|     | ykt119 ykt119                              | Enter your Application ID                      |  |
|     | Submit                                     |                                                |  |
|     | Forgot Password   New user ? Register here | Check Status Now                               |  |
| , s |                                            |                                                |  |
|     |                                            |                                                |  |
|     |                                            |                                                |  |
|     |                                            |                                                |  |
|     |                                            |                                                |  |

Powered by SERVICEPLUS

2.Select the services to view the submitted applications.

| → C () !          | Not secure   s | erviceonline.gov.in/configureka/a | pprovalServiceList.do?OWASP_CSRFTOKEN=2Q                 | FZ-A7YE-5XYW-PUIS-6WI     | RQ-PBGF-DADX-8V | KC                             |            | Q 🕁 🧃                         |
|-------------------|----------------|-----------------------------------|----------------------------------------------------------|---------------------------|-----------------|--------------------------------|------------|-------------------------------|
|                   |                |                                   | <del>с</del>                                             | ಸೇವಾ ಸಿಂಧು<br>Seva Sindhu |                 | alean toop                     |            |                               |
| Menu              | -              |                                   |                                                          |                           |                 |                                | PThemes La | anguage 💧 DYE State Joint Dir |
| Manage Service    | ٠              |                                   |                                                          |                           |                 |                                |            |                               |
| łanage Profile    | ٠              | Message Box / Inbox               |                                                          |                           |                 |                                |            |                               |
| lessage Box       |                |                                   |                                                          |                           |                 |                                |            |                               |
|                   |                | Please select Service *           | Application for reservation of Shree Kanteerava, Koraman | E2 Y                      | Select Task*    | Verification by Joint Director | ٣          |                               |
| Sent Applications |                | From Date :                       | 01/01/2017                                               | =                         | To Date :       | 01/04/2019                     | Ħ          |                               |
| ISC Management    |                | App Ref No.                       |                                                          |                           |                 |                                |            |                               |
|                   |                |                                   |                                                          |                           |                 |                                |            |                               |
| iporca            |                |                                   |                                                          |                           |                 |                                |            | 🖹 Get Data                    |
|                   |                |                                   |                                                          |                           |                 |                                |            |                               |
|                   | _              |                                   |                                                          |                           |                 |                                |            |                               |
|                   |                |                                   |                                                          |                           |                 |                                |            |                               |
|                   |                |                                   |                                                          |                           |                 |                                |            |                               |
|                   |                |                                   |                                                          |                           |                 |                                |            |                               |
|                   |                |                                   |                                                          |                           |                 |                                |            |                               |
|                   |                |                                   |                                                          |                           |                 |                                |            |                               |
|                   |                |                                   |                                                          |                           |                 |                                |            |                               |
|                   |                |                                   |                                                          |                           |                 |                                |            |                               |
|                   |                |                                   |                                                          |                           |                 |                                |            |                               |
|                   |                |                                   |                                                          |                           |                 |                                |            |                               |
|                   |                |                                   |                                                          |                           |                 |                                |            |                               |
|                   |                |                                   |                                                          |                           |                 |                                |            |                               |
|                   |                |                                   |                                                          |                           |                 |                                |            |                               |
|                   |                |                                   |                                                          |                           |                 |                                |            |                               |
|                   |                |                                   |                                                          |                           |                 |                                |            |                               |
|                   |                |                                   |                                                          |                           |                 |                                |            |                               |

3.Pull the application to take action.

| ಕರ್ನಾಟಕ ಸ                         | ನಗೊರಿ ನ<br>Seva Sir<br>ಕಾರ                                                                                                | ಂಧು<br>ndhu   | 800,                           | ja<br>Ja        |                                                                                                    |
|-----------------------------------|----------------------------------------------------------------------------------------------------|---------------|--------------------------------|-----------------|----------------------------------------------------------------------------------------------------|
| =                                 |                                                                                                    |               |                                | P Themes Langua | ge 🧯 DYE State Joint Dire                                                                                                    |
|                                   |                                                                                                    |               |                                |                 |                                                                                                    |
| Message Box / Inbox               |                                                                                                    |               |                                |                 |                                                                                                    |
|                                   |                                                                                                    |               |                                |                 |                                                                                                    |
| Please select Service             | Application for reservation of Shree Kanteerava, Koramangs 🔻                                                              | Select Task * | Verification by Joint Director | ٣               |                                                                                                    |
| From Dat                          | e: 01/01/2017                                                                                                    | To Date :     | 01/04/2019                     | =               |                                                                                                    |
| Ann Ref N                         |                                                                                                    |               |                                |                 |                                                                                                    |
|                                   | -                                                                                                    |               |                                |                 |                                                                                                    |
| Showing 1 to 1 of 1 entries SLNo. | Application Number                                                                                                    | Status        | Action                         | Return to Pool  |                                                                                                    |
| 1                                 | YE003S190000010                                                                                                    | Forwarded     | Pull                           |                 |                                                                                                    |
|                                   |                                                                                                    |               |                                |                 |                                                                                                    |
|                                   | E<br>Message Box I Indox<br>Please select Service<br>From Dat<br>App Ref In<br>Showing 1 to 1 of 1 entries<br>SLife.<br>1 |               |                                |                 | Selection for reservation of Shrees Kartescrope, Kornmangs     Select Task*     Verification by Joint Director     Image: Control of Shrees Kartescrope, Kornmangs       From Date:     01/01/2017     Image: Control of Shrees Kartescrope, Kornmangs     Image: Control of Shrees Kartescrope, Kornmangs |

4. Forward the application for future response and add remarks if applicable.

|         | ಕರ್ನಾಟಕ ಸರ್ಕಾರ                 | ଧ୍ୟରେ ଧଠ<br>Seva Sind                               | ထာ<br>lhu                                | Real   |            |                           |
|---------|--------------------------------|-----------------------------------------------------|------------------------------------------|--------|------------|---------------------------|
| lenu    | =                              |                                                     |                                          |        | P Themes   | anguage 🛛 🌡 DYE State Joi |
| ica <   |                                |                                                     |                                          |        |            |                           |
|         | Service Name-                  | Application for reservation of Shree Kanteerava, Ko | oramangala, J P Nagar and Hockey Stadium |        |            |                           |
|         | Current Task-                  | Verification by Joint Director                      |                                          |        |            |                           |
|         | Application Reference Number-  | YE0035190000010                                     |                                          |        |            |                           |
| cations | Application Received Date-     | 30-03-2019                                          |                                          |        |            |                           |
|         |                                |                                                     |                                          |        |            |                           |
|         |                                |                                                     |                                          |        |            |                           |
|         | • View Processing History      |                                                     |                                          |        |            |                           |
|         |                                |                                                     |                                          |        |            |                           |
|         | Verification by Joint Director |                                                     |                                          |        |            |                           |
|         | Verification by Joint Director |                                                     |                                          |        |            |                           |
|         | Action/ಕ್ರಮ *                  |                                                     | 🆲 Forward/ಮುಂದಿನ ಕ್ರಮಕ್ಕಾಗಿ              |        |            |                           |
|         | - 150- 1                       |                                                     |                                          |        |            |                           |
|         | Remarks/acov                   |                                                     | forwarded                                |        |            |                           |
|         |                                |                                                     |                                          |        |            |                           |
|         |                                |                                                     |                                          | B Subr | it D Reset | Cancel 🔶 Back to Inbox    |
|         |                                |                                                     |                                          |        |            |                           |
|         |                                |                                                     |                                          |        |            |                           |
|         |                                |                                                     |                                          |        |            |                           |
|         |                                |                                                     |                                          |        |            |                           |
|         |                                |                                                     |                                          |        |            |                           |

5. The application is successfully forwarded.

| $\leftrightarrow$ > C ()        | Not secure | serviceonline.gov.in/configureka/applicationAction.do? | DWASP_CSRFTOKEN=2QFZ-A7YE-5XYW-PUIS-6WRQ-PBGF-DADX-8VKC&modi | fySubmission=&homeTrack= |                   | Q 🕁 🚯                     |
|---------------------------------|------------|--------------------------------------------------------|--------------------------------------------------------------|--------------------------|-------------------|---------------------------|
|                                 |            | ಕರ್ನಾಟಕ ಸರ್ಕಾರ                                         | ಸೇವಾ ಸಿಂಧು<br>Seva Sindhu                                    | those and                |                   |                           |
| Menu                            |            | =                                                      |                                                              |                          | D Themes Language | 🛔 DYE State Joint Directo |
| 6 Manage Service                | ۲.         |                                                        |                                                              |                          |                   |                           |
| Manage Profile                  | ۰          |                                                        |                                                              |                          |                   |                           |
| Message Box                     | ~          |                                                        |                                                              |                          |                   |                           |
| Inbox                           |            |                                                        |                                                              |                          |                   |                           |
| Sent Applications     Grievance | 4          |                                                        |                                                              |                          |                   |                           |
| DSC Management                  | 2          |                                                        |                                                              |                          |                   |                           |
| Reports                         |            |                                                        |                                                              |                          |                   |                           |
|                                 |            |                                                        | Successfully Submitted                                       |                          |                   |                           |
|                                 |            |                                                        |                                                              |                          |                   |                           |
|                                 |            |                                                        | BACK to INDOX                                                |                          |                   |                           |
|                                 |            |                                                        |                                                              |                          |                   |                           |
|                                 |            |                                                        |                                                              |                          |                   |                           |
|                                 |            |                                                        |                                                              |                          |                   |                           |
|                                 |            |                                                        |                                                              |                          |                   |                           |
|                                 |            |                                                        |                                                              |                          |                   |                           |
|                                 |            |                                                        |                                                              |                          |                   |                           |
|                                 |            |                                                        |                                                              |                          |                   |                           |
|                                 |            |                                                        |                                                              |                          |                   |                           |
|                                 |            |                                                        |                                                              |                          |                   |                           |
|                                 |            |                                                        |                                                              |                          |                   |                           |

#### Commissioner

| ್ಷ<br>ಕರ್ನಾ<br>ಹಿ | ਸੈਂਪਿਹਰ<br>SEVA<br>ਪੱਛ ਸ਼ਰਸ਼ਾਹ | NOCIO<br>SINDHU                                                                                                    |  |
|-------------------|--------------------------------|----------------------------------------------------------------------------------------------------|--|
|                   | Apply for Service              | Check Your Application Status<br>Select Department<br>Select Service<br>Enter your Application ID<br>Check Status Nov |  |
|                   | M Richh Barana                 | Duranted by SEDIP/CDI 115                                                                                             |  |

2.Select the service& push data to sakala to view the submitted applications and pull them

|                                                          | ಕರ್ನಾಟಕ                     | ಸೇವಾ<br>Seva<br>ಸರ್ಕಾರ                                       | ಾ ಸಿಂಧು<br>Sindhu | Accal Accal         |                                               |
|----------------------------------------------------------|-----------------------------|--------------------------------------------------------------|-------------------|---------------------|-----------------------------------------------|
| Menu<br>& Manage Service <                               | -                           |                                                              |                   |                     | 🏳 Themes Language 🌲 DYE State Admin Commissio |
| Manage Profile <<br>User Management <                    | Message Box / Inbox         |                                                              |                   |                     |                                               |
| Message Box ~                                            | Please select Serv          | Application for reservation of Shree Kanteerava, Koramanga 🔻 | Select Task '     | push data to sakala | Ŧ                                             |
| <ul> <li>Sent Applications</li> <li>Grievance</li> </ul> | Web Service Act             | ate: 01/01/2017                                              | To Date           | 01/04/2019          | <b></b>                                       |
| Payment Settlement Report 〈                              | App Re                      | f No.                                                        |                   |                     |                                               |
| DSC Management <                                         |                             |                                                              |                   |                     | 🖹 Get Data                                    |
| Reports C                                                | Showing 1 to 2 of 2 entries |                                                              |                   |                     |                                               |
| Department Level Configuration                           | SLNo.                       | Application Number                                           | Status            | Action All          | Return to Pool                                |
| SMS Configuration K                                      | 1                           | YE003S190000010                                              | Forwarded         | Poll                |                                               |
| Tree service integradion 🤉 🤇                             |                             |                                                              |                   |                     | 4                                             |

### 3.Forward it for further action and submit.

|                                | ಕರ್ನಾಟಕ ಸರ್ಕಾರ                  | ಸೇವಾ ಸಿಂಧು<br>Seva Sindhu                                                                  | Resa Cart                                      |
|--------------------------------|---------------------------------|--------------------------------------------------------------------------------------------|------------------------------------------------|
| Menu                           | =                               |                                                                                            | 🖾 Themes Language 🧯 DYE State Admin Commission |
| lanage Service <               |                                 |                                                                                            |                                                |
| lanage Profile 🛛 🤇             | Service Name-                   | Application for reservation of Shree Kanteerava, Koramangala, J P Nagar and Hockey Stadium |                                                |
|                                | Current Task-                   | push data to sakala                                                                        |                                                |
| aer Management                 | Application Reference Number-   | YE003S190000010                                                                            |                                                |
| lessage Box 🗸                  | Application Received Date-      | 30-03-2019                                                                                 |                                                |
|                                |                                 |                                                                                            |                                                |
| Sent Applications              |                                 |                                                                                            |                                                |
| rievance <                     | O View Processing History       |                                                                                            |                                                |
| ayment Settlement Report <     |                                 |                                                                                            |                                                |
| ISC Management <               | Push Application Data to Sakala |                                                                                            |                                                |
| epartment/Local Body Mapping   | Section                         |                                                                                            |                                                |
| leporta <                      | Action •                        |                                                                                            |                                                |
| Repartment Level Configuration |                                 | · Forward                                                                                  |                                                |
| MS Configuration               |                                 |                                                                                            |                                                |
| and contriguration             |                                 |                                                                                            | 🖹 Submit 🙁 Reset 🔍 Cancel 🔶 Back to Inbox      |
| leb Service Integration <      |                                 |                                                                                            |                                                |
|                                |                                 |                                                                                            |                                                |
|                                |                                 |                                                                                            |                                                |
|                                |                                 |                                                                                            |                                                |
|                                |                                 |                                                                                            |                                                |
|                                |                                 |                                                                                            |                                                |
|                                |                                 |                                                                                            |                                                |

## 4. The application will be successfully forwarded

| $\leftrightarrow$ $\rightarrow$ G $\odot$ No | ot secu | e   serviceonline.gov.in/configureka/applicationAction.do?OWASP_CSRFTOKEN=U614-E1F0-GBJA-8NA1-P5ES-0S1U-UCLJ-V27L&n | nodifySubmission=&homeTrack= |          |          | Q 🕁 🔞                      | • •   |
|----------------------------------------------|---------|----------------------------------------------------------------------------------------------------|------------------------------|----------|----------|----------------------------|-------|
|                                              |         | ಸೇವಾ ಸಿಂಧು<br>Seva Sindhu<br>ಕರ್ನಾಟಕ ಸರ್ಕಾರ                                                                         | aeaa koqi                    |          |          |                            |       |
| Menu                                         |         | an<br>≢                                                                                                    |                              | C Themes | Language | DYE State Admin Commission | loner |
| OC Manage Service                            | ۲       |                                                                                                    |                              |          |          |                            |       |
| 👹 Manage Profile                             |         |                                                                                                    |                              |          |          |                            |       |
| 😶 User Management                            |         |                                                                                                    |                              |          |          |                            |       |
| • Message Box                                |         |                                                                                                    |                              |          |          |                            |       |
| Inbox                                        |         |                                                                                                    |                              |          |          |                            |       |
| Sent Applications                            |         |                                                                                                    |                              |          |          |                            |       |
| Onevance     Onevance     Onevance           |         |                                                                                                    |                              |          |          |                            |       |
|                                              |         | Successfully Submitted                                                                                              |                              |          |          |                            |       |
| Doc Hanagement                               |         |                                                                                                    |                              |          |          |                            |       |
| Compartmenty Local Body Ma                   | abbing. | Back to Inbox                                                                                                    |                              |          |          |                            |       |
| Demostment Level Confirme                    |         |                                                                                                    |                              |          |          |                            |       |
|                                              | auron.  |                                                                                                    |                              |          |          |                            |       |
| Web Consistention                            |         |                                                                                                    |                              |          |          |                            |       |
| Web service integration                      |         |                                                                                                    |                              |          |          |                            |       |
|                                              |         |                                                                                                    |                              |          |          |                            |       |
|                                              |         |                                                                                                    |                              |          |          |                            |       |
|                                              |         |                                                                                                    |                              |          |          |                            |       |
|                                              |         |                                                                                                    |                              |          |          |                            |       |
|                                              |         | a a secondar a secondar a secondar a secondar a secondar a secondar a secondar a secondar a secondar a secondar     |                              | _        | _        |                            |       |
|                                              |         |                                                                                                    | ia 🗑 🚽 👔 🚍 💳                 |          |          |                            |       |

# 5. Again go to inbox and select the service

| $\leftrightarrow$ $\rightarrow$ C (1) Not secure | e   serviceonline.gov.in/configureka/ap | provalServiceList.do?OWASP_CSRFTOKE | N=VXDI-C7ED-KLSV-CHTJ-TOWR | -5M45-MY4E-8TW2      |       |               | Q 🌣 🚳 :                      |
|--------------------------------------------------|-----------------------------------------|-------------------------------------|----------------------------|----------------------|-------|---------------|------------------------------|
|                                                  | <b>್ಷಿಕ್ರಿಸ್</b><br>ಕರ್ನಾಟಕ ಸರ್ಕಾರ      | 5                                   | ಸೇವಾ ಸಿಂಧು<br>Seva Sindhu  |                      | Alean |               |                              |
| Menu                                             | =                                       |                                     |                            |                      | माच्य | emes Language | BYE State Admin Commissioner |
| OS Manage Service <                              |                                         |                                     |                            |                      |       |               |                              |
| 🍯 Manage Profile 🛛 🤇                             | Message Box / Inbox                     |                                     |                            |                      |       |               |                              |
| 😐 User Management <                              |                                         |                                     |                            |                      |       |               |                              |
| 🖬 Message Box 🗸 🗸                                | Please select Service *                 | Select                              | Ŧ                          | Select Task * Select |       | Ŧ             |                              |
| Inbox                                            |                                         |                                     |                            |                      |       |               |                              |
| Sent Applications                                |                                         |                                     |                            |                      |       |               |                              |
| Grievance <                                      |                                         |                                     |                            |                      |       |               | 🛱 Get Data                   |
| Payment Settlement Report <                      | -                                       |                                     |                            |                      |       |               |                              |
| DSC Management <                                 |                                         |                                     |                            |                      |       |               |                              |
| Department/Local Body Mapping                    |                                         |                                     |                            |                      |       |               |                              |
| OC Reports <                                     |                                         |                                     |                            |                      |       |               |                              |
| Department Level Configuration                   |                                         |                                     |                            |                      |       |               |                              |
| <ul> <li>SMS Configuration</li> </ul>            |                                         |                                     |                            |                      |       |               |                              |
| 📁 Web Service Integration 🧹 🤇                    |                                         |                                     |                            |                      |       |               |                              |
|                                                  |                                         |                                     |                            |                      |       |               |                              |
|                                                  |                                         |                                     |                            |                      |       |               |                              |
|                                                  |                                         |                                     |                            |                      |       |               |                              |
|                                                  |                                         |                                     |                            |                      |       |               |                              |
|                                                  |                                         |                                     |                            |                      |       |               |                              |
|                                                  |                                         |                                     | l 🦱 – Latate               |                      |       |               |                              |
|                                                  | ·                                       | Stary's                             | Oleval India data          |                      |       |               |                              |

6.Select verification by commissioner and click on get data to view the applications

| ← → C ③ Not secu                                                                 | ire   serviceonline.gov.in/configureka/a | pprovalServiceList.do?OWASP_CSRFTOKEN=VXDI-0               | C7ED-KLSV-CHTJ-TOWR-5M45-MY4E-8TV | N2                           | ର 🕁 👧                                    |
|----------------------------------------------------------------------------------|------------------------------------------|------------------------------------------------------------|-----------------------------------|------------------------------|------------------------------------------|
|                                                                                  |                                          | ಸೇ<br>Se                                                   | ವಾ ಸಿಂಧು<br>eva Sindhu            | acan acap                    |                                          |
| Menu<br>& Manage Service <<br>Manage Profile <                                   | =<br>Message Box / Inbox                 |                                                            |                                   | The                          | mes Language 💰 DYE State Admin Commissio |
| User Management < Message Box + D Inbox                                          | Please select Service *<br>From Date :   | Application for reservation of Shree Kanteerava, Koramangs | ▼ Select Task*<br>To Date :       | verification by Commissioner | v.                                       |
| Grievance     Applications     Grievance     A     Payment Settlement Report     | App Ref No.                              |                                                            |                                   |                              | 2) Get Data                              |
| DSC Management <  Department/Local Body Mapping Reports <                        |                                          |                                                            |                                   |                              |                                          |
| Department Level Configuration     SMS Configuration     Web Service Integration |                                          |                                                            |                                   |                              |                                          |
|                                                                                  |                                          |                                                            |                                   |                              |                                          |
|                                                                                  |                                          |                                                            |                                   |                              |                                          |
|                                                                                  | 1                                        |                                                            | data gov in                       | 6al 🏶 at 1921 🛎 🎫            |                                          |

### 7.Pull / take action on the application

|                                                      | ಕರ್ನಾಟಕ ಸ                   | ಸೇವಾ<br>Seva S<br>ಕ್ರಾರ                                       | ಸಿಂಧು<br>Sindhu | Real Rock                    |                                            |
|------------------------------------------------------|-----------------------------|---------------------------------------------------------------|-----------------|------------------------------|--------------------------------------------|
| Menu                                                 | =                           |                                                               |                 |                              | 🏳 Themes Language 🛔 DYE State Admin Commis |
| Manage Service <                                     | -                           |                                                               |                 |                              |                                            |
| tanage Profile K                                     | Message Box / Inbox         |                                                               |                 |                              |                                            |
| Jser Management 💦 🤇                                  |                             |                                                               |                 |                              |                                            |
| Message Box 🗸 🗸                                      | Please select Servic        | e* Application for reservation of Shree Kanteerava, Koramanga | Select Task *   | verification by Commissioner | ¥                                          |
| <ul> <li>Inbox</li> <li>Sent Applications</li> </ul> | From Da                     | ie: 01/01/2017 🗮                                              | To Date :       | 01/04/2019                   | =                                          |
|                                                      | App Ref I                   | lo.                                                           |                 |                              |                                            |
| Payment Settlement Report (                          |                             |                                                               |                 |                              |                                            |
| DSC Management <                                     |                             |                                                               |                 |                              | 🖹 Get Data                                 |
| Department/Local Body Mapping                        | Showing 1 to 1 of 1 entries |                                                               |                 |                              |                                            |
| Reports <                                            | SLNo.                       | Application Number                                            | Status          | Action                       | Return to Pool                             |
| Department Level Configuration                       | 1                           | YE0035190000010                                               | Forwarded       | Take Action                  |                                            |
| 5MS Configuration <                                  |                             |                                                               |                 |                              |                                            |
| Web Service Integration <                            |                             |                                                               |                 |                              |                                            |
|                                                      |                             |                                                               |                 |                              |                                            |
|                                                      |                             |                                                               |                 |                              |                                            |
|                                                      |                             |                                                               |                 |                              |                                            |
|                                                      |                             |                                                               |                 |                              |                                            |
|                                                      |                             |                                                               |                 |                              |                                            |
|                                                      |                             |                                                               |                 |                              |                                            |

8.Approve the application based on the details. Add remarks if applicable. Allot the amount to be paid.

|                               | ಕರ್ನಾಟಕ ಸರ್ಕಾರ                                                                                                    | ಸೇವಾ ಸಿ೦<br>Seva Sind                              | ುಧು<br>dhu                               | acan cop              |                                 |
|-------------------------------|----------------------------------------------------------------------------------------------------|----------------------------------------------------|------------------------------------------|-----------------------|---------------------------------|
|                               | <b>a</b>                                                                                                    |                                                    |                                          | P <sup>D</sup> Themes | Language 🔒 DYE State Admin Comm |
| nage Service 🤇 🔞              |                                                                                                    |                                                    |                                          |                       |                                 |
|                               | Service Name-                                                                                                    | Application for reservation of Shree Kanteerava, K | oramangala, J P Nagar and Hockey Stadium |                       |                                 |
| r Manarement                  | Current Task-                                                                                                    | verification by Commissioner                       |                                          |                       |                                 |
|                               | Application Reference Number-                                                                                                    | :YE0035190000010                                   |                                          |                       |                                 |
| sage Box 🗸                    | Application Received Date-                                                                                                    | 30-03-2019                                         |                                          |                       |                                 |
| ibox                          |                                                                                                    |                                                    |                                          |                       |                                 |
|                               |                                                                                                    |                                                    |                                          |                       |                                 |
| vance                         | • View Processing History                                                                                                    |                                                    |                                          |                       |                                 |
| nent Settlement Report <      | and the second second second                                                                                                    |                                                    |                                          |                       |                                 |
| Management <                  | Verification by Commissioner                                                                                                    |                                                    |                                          |                       |                                 |
| partment/Local Body Mapping   | Verification by Commissioner                                                                                                    |                                                    |                                          |                       |                                 |
|                               | and the second second s |                                                    |                                          |                       |                                 |
|                               | Action/ಕ್ರಮ *                                                                                                    |                                                    | ® Approve/ಅನುಮೋದಸಿ                       |                       |                                 |
| and them there considerations | Remarks/ಪರಾ                                                                                                    |                                                    | [ .                                      |                       |                                 |
| S Configuration <             |                                                                                                    |                                                    | approved                                 |                       |                                 |
| b Service Integration <       | Total Fee/ಒಟ್ಟು ಮೂತ್ರ                                                                                                    |                                                    | 18                                       |                       |                                 |
|                               |                                                                                                    |                                                    |                                          |                       |                                 |
|                               |                                                                                                    |                                                    |                                          |                       |                                 |
|                               |                                                                                                    |                                                    |                                          | 🖺 Submit 🙁 Res        | et 🛛 🛇 Cancel 🛛 🗲 Back to Inbox |
|                               |                                                                                                    |                                                    |                                          |                       |                                 |
|                               | 12                                                                                                    |                                                    |                                          |                       |                                 |
|                               |                                                                                                    |                                                    |                                          |                       |                                 |

## 9.Application will be successfully approved

| ← → C ③ Not secur                     | e serviceonline.gov.in/configureka/applicationAction.do?OWASP_CSRFTOKEN=VXDI-C7ED-KLSV-CHTJ-TOWR-5M45-MY4E-8TW2&modifySubmission=&homeTrack= | Q 🕁 👧                                         |
|---------------------------------------|----------------------------------------------------------------------------------------------------|-----------------------------------------------|
|                                       | रो(क्व) से <b>O</b> क्स<br>Seva Sindhu                                                                                                    |                                               |
| Menu                                  | an an an an an an an an an an an an an a                                                                                                    | 🍽 Themes Language 🤰 DYE State Admin Commissio |
| Manage Service <                      |                                                                                                    |                                               |
| Manage Profile <                      |                                                                                                    |                                               |
| User Management 🔨                     |                                                                                                    |                                               |
| Message Box 🗸 🗸                       |                                                                                                    |                                               |
| • Inbox                               |                                                                                                    |                                               |
| <ul> <li>Sent Applications</li> </ul> |                                                                                                    |                                               |
| Onevance C                            |                                                                                                    |                                               |
|                                       | Successfully Submitted                                                                                                    |                                               |
| USL Management K                      |                                                                                                    |                                               |
| Department/Local Body Mapping         | Back to Inbox                                                                                                    |                                               |
| ; Reports (                           |                                                                                                    |                                               |
| Department Level Configuration        |                                                                                                    |                                               |
| SMS Configuration <                   |                                                                                                    |                                               |
| Web Service Integration <             |                                                                                                    |                                               |
|                                       |                                                                                                    |                                               |
|                                       |                                                                                                    |                                               |
|                                       |                                                                                                    |                                               |
|                                       |                                                                                                    |                                               |
|                                       |                                                                                                    |                                               |
|                                       | state                                                                                                    |                                               |

### **Deputy Director**

1.Login to the Deputy Director account, Select the service, Click on get data and pull the application

| ← → C ① Not sect  | ure serv | iceonline.gov.in/configureka/approv | alApplicationList.do?serviceId=1060002&coverageLocatio      | nld=11919&serviceName=%27%                                                                                  | 627&taskIdValue=1261&current                 | HoldStatus=undefined | &OWASP_CSRFT 🛧 🔞          |
|-------------------|----------|-------------------------------------|-------------------------------------------------------------|----------------------------------------------------------------------------------------------------|----------------------------------------------|----------------------|---------------------------|
| Menu              |          |                                     |                                                             |                                                                                                    |                                              | iemes Language       | DYE State Deputy Director |
| 📽 Manage Service  | ۲.       | -                                   |                                                             |                                                                                                    |                                              |                      |                           |
| 🚰 Manage Profile  | *        | Message Box / Inbox                 |                                                             |                                                                                                    |                                              |                      |                           |
| Message Box       | ~        |                                     |                                                             |                                                                                                    |                                              |                      |                           |
| Inbox             |          | Please select Service *             | Application for reservation of Shree Kantee                 | Select Task *                                                                                               | Deputy Director                              |                      |                           |
| Sent Applications |          | From Date :                         | 01/01/2017                                                  | To Date :                                                                                                   | 20/04/2019                                   | -                    |                           |
| Grievance         | <        |                                     |                                                             |                                                                                                    | 20/04/2022                                   |                      |                           |
| DSC Management    | <        | App Ref No.                         |                                                             |                                                                                                    |                                              |                      |                           |
| Reports           | <        |                                     |                                                             |                                                                                                    |                                              |                      | 🖺 Get Data                |
|                   |          | Showing 1 to 1 of 1 entries         |                                                             |                                                                                                    |                                              |                      |                           |
|                   |          | SI.No.                              | Application Number                                          | Status                                                                                                    | Action                                       | Return to Pool       |                           |
|                   |          | 1                                   | E003S190000016                                              | Forwarded                                                                                                   | Pull                                         |                      |                           |
|                   |          |                                     |                                                             |                                                                                                    |                                              |                      |                           |
|                   |          |                                     |                                                             |                                                                                                    |                                              |                      |                           |
|                   |          |                                     |                                                             | data gov ()                                                                                                 | nda i 📽 👝 mai                                |                      |                           |
|                   |          |                                     | MINISTRY OF PANCHAYATI RAJ                                  | Opers Government Data (000) Platform indu                                                                   | gov.in 📓 DentY                               |                      |                           |
|                   |          |                                     | Site is technically design<br>Contents on this website is o | red, hosted and maintained by National I<br>wrned, updated and managed by the Mir<br>POWERED BY SERVICEPLUS | nformatics Centre<br>istry of Panchayati Raj |                      |                           |

2.Approve or reject based on the details and select the last date for payment. Add remarks if applicable.

| Manage Profile                        | Service Name-                   | Application for reservation of Shree Kanteerava, Koramangala, J P Nagar and Hockey Stadium |
|---------------------------------------|---------------------------------|--------------------------------------------------------------------------------------------|
| Message Boy                           | Current Task-                   | Deputy Director                                                                            |
| Inbox                                 | Application Reference Number-   | YE003S190000016                                                                            |
| <ul> <li>Sent Applications</li> </ul> | Application Received Date-      | 20-04-2019                                                                                 |
|                                       | <                               |                                                                                            |
| DSC Management                        | View Processing History         |                                                                                            |
| Reports                               |                                 |                                                                                            |
|                                       | Deputy Director                 |                                                                                            |
|                                       |                                 |                                                                                            |
|                                       | Verification by Deputy Director | r                                                                                          |
|                                       | Action/ಶ್ರಮ *                   | © Reject/∛ರಸ್ಕರಿಸಿ                                                                         |
|                                       |                                 | Approve/ಅನುಮೂನಿಸಿ                                                                          |
|                                       | Select the last date of payment | 20/04/2019                                                                                 |
|                                       |                                 |                                                                                            |
|                                       | Remarks/ಹರಂ *                   |                                                                                            |
|                                       |                                 | approved                                                                                   |
|                                       |                                 |                                                                                            |
|                                       |                                 | 🗈 Submit 🙂 Reset 🔍 Cancel 🔶 Back to Inbox                                                  |
|                                       |                                 |                                                                                            |
|                                       |                                 |                                                                                            |

3.Login to the citizen account and make payment in the link provided.

| ← → C ③ Not secure   serv                     | viceonline.gov.in/ | /configureka/a                     | pplicationTrackStatu                        | s.do#                                  |                                      |                                             |            |                 | ý 📢               |
|-----------------------------------------------|--------------------|------------------------------------|---------------------------------------------|----------------------------------------|--------------------------------------|---------------------------------------------|------------|-----------------|-------------------|
| 1                                             |                    | Application                        | n Form Detail                               |                                        | ಸೇವಾ ತಿಂದು                           |                                             |            | ×               |                   |
| ಕನ                                            | ರ್ಶಾಟಕ ಸಕಾ.        | Name of t                          | he Applicant :                              | APPLICANT                              |                                      |                                             |            | -               |                   |
|                                               | =                  | Applicatio                         | n due Date :                                | 05/05/2019                             |                                      |                                             |            | P The           | mes Language 🤱 ki |
| Manage Profile <      GR Apply for services < | Application        | *Actic<br>You ar                   | n to be taken by an<br>e required to make p | n applicant<br>bayment. Please click I | nere to proceed.                     |                                             |            |                 |                   |
| View Status of Application                    |                    | S.No.                              | Task Name                                   | Submitted Details by the applicant     | Documents generated<br>by the system | Status                                      | Remarks    | Citizen         | ,                 |
|                                               |                    | 1                                  | Application<br>Submission                   | View                                   | Acknowledgement                      | Completed                                   | NA         |                 | 🖺 Get Data        |
|                                               | Show 10            | 2                                  | Verification by<br>caseworker               | NA                                     | Nil                                  | Fonwarded/ಮುಂದಿನ ಕ್ರಮಕ್ಕಾಗಿ<br>ಕಳುಹಿಸಲಾಗಿದೆ | View       | Search          |                   |
|                                               | SNo S              | 3                                  | Verification by<br>Deputy Director          | NA                                     | Nil                                  | Forwarded/ಮುಂದಿನ ಕ್ರಮಕ್ಕಾಗಿ<br>ಕಳುಹಿಸಲಾಗಿದೆ | View       | Due Date        |                   |
|                                               | 1 A(               |                                    |                                             |                                        |                                      |                                             |            | 27/04/2019      |                   |
|                                               | 2 A                |                                    |                                             |                                        |                                      |                                             | c          | lose 27/04/2019 |                   |
|                                               | 3 Арр              | plication for Lea                  | fAnalysis                                   |                                        | HC003S19000004                       | 20/04/2019                                  | 20/04/2019 | 27/04/2019      |                   |
|                                               | 4 App              | plication for Sol                  | l Analysis                                  |                                        | HC001S19000002                       | 20/04/2019                                  | 20/04/2019 | 27/04/2019      |                   |
|                                               | 5 App<br>Fee       | plication for Ma                   | nufacture/ Trade of Po                      | oultry and Livestock                   |                                      | 20/04/2019                                  | 20/04/2019 | 27/04/2019      |                   |
|                                               | 6 App<br>J P       | plication for res<br>Nagar and Hoc | ervation of Shree Kan<br>key Stadium        | teerava, Koramangala,                  | YE0035190000016                      | 20/04/2019                                  | 20/04/2019 | 05/05/2019      |                   |
|                                               |                    |                                    |                                             |                                        |                                      |                                             |            |                 |                   |

4. Make payment to generate the Challan.

| $\leftrightarrow$ $\rightarrow$ C (i) Not secure   serviceonline                                                                                                    | e.gov.in/configureka/applicationTrackStatus.do#                                                             |                                  |                            |                   |                                        | x 🐠 :                 |
|----------------------------------------------------------------------------------------------------|----------------------------------------------------------------------------------------------------|----------------------------------|----------------------------|-------------------|----------------------------------------|-----------------------|
| 2                                                                                                    | Application Form Detail                                                                                     | ಸೇವಾ ೩೧ಗು                        |                            |                   | ×                                      |                       |
| 전자 F 남 5<br>Menu =<br>열 Manage Profile <                                                                                                    | RIDD PAYMENT DETAILS<br>APPLICATION FOR RESERVATION<br>NAGAR AND HOCKEY STADIUM<br>Mode Of Payment () () () | N OF SHREE KANTEE                | RAVA, KORAMANGA            | LA, J P           |                                        | rmes Language 🥉 klosk |
| OC Apply for services        Image: Status of Application        Image: Status of Application        Image: Status of Application        Image: Status of Application        Image: Status of Application        Image: Status of Application        Image: Status of Application | Total Amount to be paid (in Rs.) 15 (<br>Receipt No.*                                                       | )                                |                            |                   | Citizen                                | ۲<br>۲<br>E Get Data  |
| View Submitted Application(s)     Sho     G     Manage Klosk Operations     S                                                                                                    | V 10 Payment Date * (Sew                                                                                    | ect last 20 days from current da | te)<br>Make Payment O Rese | Cancel            | Search:<br>Due Date<br>¢               | Current Status        |
| 1<br>2<br>3                                                                                                    | A<br>A<br>Application for Leaf Analysis                                                                     | HC0035190000004                  | 20/04/2019                 | Clo<br>20/04/2019 | 27/04/2019<br>27/04/2019<br>27/04/2019 |                       |
| 4                                                                                                    | Application for Soil Analysis<br>Application for Manufacture/ Trade of Poultry and Divestock                | HC001S190000002                  | 20/04/2019                 | 20/04/2019        | 27/04/2019                             |                       |
| 6                                                                                                    | Feed<br>Application for reservation of Shree Kanteerava, Koramangala<br>J P Nagar and Hockey Stadium        | 9, YE0035190000016               | 20/04/2019                 | 20/04/2019        | 05/05/2019                             |                       |

5.A receipt will be generated for citizen's verification.

|                                 |                                                                                                    |                                                                                                    |                                                                                                    |                          |            | a T a                                       |                   |
|---------------------------------|----------------------------------------------------------------------------------------------------|----------------------------------------------------------------------------------------------------|----------------------------------------------------------------------------------------------------|--------------------------|------------|---------------------------------------------|-------------------|
| ಕನ                              | Application Form Det                                                                                                    | ail                                                                                                    | <u>ೇನಾ ಸಿಂಗು</u>                                                                                               |                          |            | ×                                           |                   |
| <b>Menu</b><br>Manage Profile K | acesa acop                                                                                                    | ಕ<br>Gove                                                                                                    | ರ್ನಾಟಕ ಸರ್ಕಾರ<br>rnment of Karnataka                                                                           | 1<br>metrof              |            | ntreq                                       | emes Language 🤳 k |
|                                 | $\sim$                                                                                                    | Demonstrate of A                                                                                                    |                                                                                                    | අල්බෙ                    |            |                                             |                   |
|                                 | Application<br>Sakala Number /ボゼ<br>Application Date / セゼ<br>Payment Mode / युक्क<br>Transaction ID / वरं, उन्न<br>Transaction Date and<br>Show 10<br>Show 10<br>Show 5<br>Total Amount Paid / &<br>Application Fee / เช่3 | ರಾಸಂಖ್ಯೆ (YE00<br>೧೯೦೦ ದಿನಾಂಕ 2004<br>ವೆ ಸ್ಮಿತಿ Paym<br>ಸತಿ ವಿಧಾನ Cash<br>ಹಾರ ಐಡಿ Not A<br>ITime /ವ್ಯವಹಾರ 2004<br>e Number / ವ್ಯವಹಾರ 54545<br>(ಬ್ರೈ ಫಾಪತಿಸಿದ ಮೊತ್ತ 15<br>೯ ಶುಲ್ಕ Not A | SS190000016<br>2019<br>ent Paid Successfully/ಪಾವತಿ e<br>pplicable/ಅನ್ನಯಿಸುವುದಿಲ್ಲ<br>pplicable/ಅನ್ವಯಿಸುವುದಿಲ್ಲ | water                    | ಾಗಿದೆ      | Citizen<br>Search<br>Due Date<br>27/04/2019 | E) Get Data       |
|                                 | Application for Leaf Analysis     Application for Soil Analysis                                                                                                    |                                                                                                    | HC0035190000004<br>HC0015190000002                                                                             | 20/04/2019<br>20/04/2019 | 20/04/2019 | 27/04/2019<br>27/04/2019                    |                   |
|                                 | 5 Application for Manufacture/ Tr<br>Feed                                                                                                    | ade of Poultry and Livestock                                                                                                    |                                                                                                    | 20/04/2019               | 20/04/2019 | 27/04/2019                                  |                   |
|                                 | 6 Application for reservation of SI<br>J P Nagar and Hockey Stadium                                                                                                    | ree Kanteerava, Koramangala,                                                                                                    | YE003S190000016                                                                                                | 20/04/2019               | 20/04/2019 | 05/05/2019                                  |                   |

6.Login to the Deputy Director account again and pull the application after payment.

|                                                                                                   |                                                       | ಸೇವಾ ಸಿ೦<br>Seva Sind                         | Read Roca                  |                                        |                |                         |
|---------------------------------------------------------------------------------------------------|-------------------------------------------------------|-----------------------------------------------|----------------------------|----------------------------------------|----------------|-------------------------|
| Menu<br>Manage Service <<br>Manage Profile <                                                      | E<br>Message Box / Inbox                              |                                               |                            | Then تع                                | nes Language   | DYE State Deputy Direct |
| Message Box        Inbox     Inbox       Sent Applications        Grievance        DSC Management | Please select Service *<br>From Date :<br>App Ref No. | Application for reservation of Shree Kantee 🔹 | Select Task *<br>To Date : | Deputy Director Approval<br>20/04/2019 | ×              |                         |
| Raports ¢                                                                                         | Showing 1 to 1 of 1 entries<br>SI.No.<br>1            | Application Number<br>YE0035190000016         | Status<br>Forwarded        | Action<br>Pull                         | Return to Pool | 쀁 Get Data              |

7. Deliver the service by selecting and add remarks if applicable.

| Menu              |                                                                                             | 🏳 Themes Language 🍰 DYE State Deputy Direct                                                |
|-------------------|---------------------------------------------------------------------------------------------|--------------------------------------------------------------------------------------------|
| Manage Service    | <                                                                                           |                                                                                            |
| Manage Profile    | Service Name-                                                                               | Application for reservation of Shree Kanteerava, Koramangala, J P Nagar and Hockey Stadium |
| Message Box       | Current Task-                                                                               | Deputy Director Approval                                                                   |
| Inbox             | Application Reference Number-                                                               | YE003S190000016                                                                            |
| Sent Applications | Application Received Date-                                                                  | 20-04-2019                                                                                 |
|                   | <                                                                                           |                                                                                            |
| DSC Management    | View Processing History                                                                     |                                                                                            |
|                   | · ····································                                                      |                                                                                            |
|                   |                                                                                             |                                                                                            |
| Reports           |                                                                                             |                                                                                            |
| Reports           | <     Deputy Director Approval                                                              |                                                                                            |
| Reports           | Deputy Director Approval     Deputy Director Approval                                       |                                                                                            |
| Reports           | C Deputy Director Approval                                                                  | Passantitivity, storeni allà                                                               |
| Reports           | <<br>Deputy Director Approval<br>Deputy Director Approval<br>Action/ল্যক *                  | ® Deliver/ಸೆವಯನ್ನು ಪೂರ್ಣಗೊಳಿಸಿ                                                             |
| Reports           | <<br>Deputy Director Approval<br>Deputy Director Approval<br>Action/ಶ್ರಮ *<br>Remarks/ಪರಾ * | ® Deliverಗಳನವಯನ್ನು ಪೂರ್ಣಗೊಳಿಸಿ<br>delivered                                                |
| Reports           | <<br>Deputy Director Approval<br>Deputy Director Approval<br>Action/ಕ್ರಮ *<br>Remarks/ಪರಾ * | ♥ Deliver/ಸೆವಯನ್ನು ಪೂರ್ಣಗೊಳಿಸಿ<br>delivered                                                |

## 8.Sign the document using DSC key or E-sign.

| → C ① Not secure  | serviceonline.gov.in/configureka/applicationActio                          | n.do?OWASP_CSRFTOKEN=OZ66-H5FZ-SC62-CKDH-34W3-VWXS-7IUU-DZ25 | S&modifySubmission=&homeTrack=              | \$                     |
|-------------------|----------------------------------------------------------------------------|--------------------------------------------------------------|---------------------------------------------|------------------------|
|                   |                                                                            | ಸೇವಾ ಸಿಂಧು<br>Seva Sindhu                                    | Real Coch                                   |                        |
| Menu              | =                                                                          |                                                              | 🏳 Themes Language 🛔                         | DYE State Deputy Direc |
| Manage Service    | · · · · · · · · · · · · · · · · · · ·                                      |                                                              |                                             |                        |
| Manage Profile    | Digital Signature is Mandatory. How would y<br>Document(s) to be generated | ou like to proceed? * 🔘 Using DSC 🖲 Using eSign              |                                             |                        |
| Message Box       | v                                                                          |                                                              |                                             |                        |
| Inbox             | Document Name                                                              | DSC Required                                                 | View Document                               |                        |
| Sent Applications | Documents                                                                  | Mandatory                                                    |                                             |                        |
|                   | *                                                                          |                                                              |                                             |                        |
| DSC Management    | 1. S. 1                                                                    |                                                              | 🖹 Submit 🛛 Edit Form 🔹 View Form 🛛 🛇 Cancel | + Back to Inbox        |
| Reports           | <                                                                          |                                                              |                                             |                        |
|                   |                                                                            |                                                              |                                             |                        |
|                   |                                                                            |                                                              |                                             |                        |
|                   |                                                                            |                                                              |                                             |                        |
|                   |                                                                            |                                                              |                                             |                        |
|                   |                                                                            |                                                              |                                             |                        |
|                   |                                                                            |                                                              |                                             |                        |
|                   |                                                                            |                                                              |                                             |                        |
|                   |                                                                            |                                                              | indial 🕿                                    |                        |

9.CDAC page will be redirected. Provide Adhar number and get OTP and login to sign successfully.

| ← → C  ■ https://esignservice1.cdac.in/esignservice2.1/OTP                   |                                                                           |                                                                    | er 🕸 🚺 : |
|------------------------------------------------------------------------------|---------------------------------------------------------------------------|--------------------------------------------------------------------|----------|
| Ministry of Electronics and<br>Information Technology<br>Coursement of India | Digital India<br>Power To Empower                                         | स्ती डेक<br>CDAC<br>Cente for Development of<br>Advanced Computing |          |
|                                                                              | You are currently using C-DAC eSign Service and have been redirected from |                                                                    |          |
|                                                                              | Conce where territor                                                      |                                                                    |          |
|                                                                              | Aadhaar Based e-Authentication                                            |                                                                    |          |
|                                                                              | <b>1</b> 640443375445                                                     |                                                                    |          |
|                                                                              | Get Virtual ID                                                            |                                                                    |          |
|                                                                              | I have read and provide my <u>consent</u> View Document Information       |                                                                    |          |
|                                                                              | Submit Cancel Not Received OTP? Resent OTP:                               |                                                                    |          |
|                                                                              |                                                                           |                                                                    |          |

10.Document will be successfully submitted.

| ← → C ① Not sec           | ure   serv | iceonline.gov.in/configureka/saveAfterEsi | gnDocument.do?spdiApplld | d=11770&spdiApplCurrentProcessId=50 | 004&templtID=780&OWASP_CSRFTOKI | N=OZ66-H5FZ-SC | 62-CKDH-34W | /3-VWXS-7IUU 🛧 🚳 🗄        |
|---------------------------|------------|-------------------------------------------|--------------------------|-------------------------------------|---------------------------------|----------------|-------------|---------------------------|
|                           | ಕನ         | FLIST XEDFC                               |                          | ಸೇವಾ ಸಿಂಧು<br>Seva Sindhu           |                                 | Read           | хоф)        |                           |
| Menu                      |            | =                                         |                          |                                     |                                 | P Themes       | Language    | BYE State Deputy Director |
| <b>Q</b> 8 Manage Service | ۲ ک        |                                           |                          |                                     |                                 |                |             |                           |
| 👹 Manage Profile          |            |                                           |                          |                                     |                                 |                |             |                           |
| Message Box               |            |                                           |                          |                                     |                                 |                |             |                           |
| Inbox                     |            |                                           |                          |                                     |                                 |                |             |                           |
| Sent Applications         |            |                                           |                          |                                     |                                 |                |             |                           |
| Grievance                 |            |                                           |                          |                                     |                                 |                |             |                           |
| DSC Management            |            |                                           |                          |                                     |                                 |                |             |                           |
| Preports                  |            |                                           |                          | Successfully                        | Submitted                       |                |             |                           |
|                           |            |                                           |                          |                                     |                                 |                |             |                           |
|                           |            |                                           |                          | Back to                             | Inbox                           |                |             |                           |
|                           |            |                                           |                          |                                     |                                 |                |             |                           |
|                           |            |                                           |                          |                                     |                                 |                |             |                           |
|                           |            |                                           |                          |                                     |                                 |                |             |                           |
|                           |            |                                           |                          |                                     |                                 |                |             |                           |
|                           |            |                                           |                          |                                     | nov 🔟 Linda L 🕷 👝               |                | -           |                           |

11. Again Login to the citizen account and Check the status of Application and download the generated output certificate.

| ← → C (0) Not secure   serviceonline.gov.in/configureka/applicationTrackStatus.do# |                                 |                                                                     |                                    |      |                         |                                             |            |                   | x 👧 :                 |       |  |
|------------------------------------------------------------------------------------|---------------------------------|---------------------------------------------------------------------|------------------------------------|------|-------------------------|---------------------------------------------|------------|-------------------|-----------------------|-------|--|
|                                                                                    | Application Form Detail         |                                                                     |                                    |      |                         |                                             |            | х                 |                       |       |  |
| ಕನ                                                                                 | ರ್ಶಟಕ ಸಕಾ                       | 1                                                                   | Application<br>Submission          | View | Acknowledgement         | Completed                                   | NA         |                   |                       |       |  |
| Menu<br>Manage Profile <                                                           | Application                     | 2                                                                   | Verification by<br>caseworker      | NA   | Nil                     | Forwarded/ಮುಂದಿನ ಕ್ರಮಕ್ಕಾಗಿ<br>ಕಳುಹಿಸಲಾಗಿದೆ | View       | C Themes Language | emes Language 🦺 kiosk | kiosk |  |
| 📽 Apply for services 🛛 🔇                                                           |                                 | 3                                                                   | Verification by<br>Deputy Director | NA   | NI                      | Forwarded/ಮುಂದಿನ ಕ್ರಮಕ್ಕಾಗಿ<br>ಕಳುಹಿಸಲಾಗಿದೆ | View       |                   |                       |       |  |
| View Status of Application ~                                                       |                                 | 4                                                                   | Verification by Joint<br>Director  | NA   | Nil                     | Forwarded/ಮುಂದಿನ ಕ್ರಮಕ್ಕಾಗಿ<br>ಕಳುಹಿಸಲಾಗಿದೆ | View       | Citizen           | *                     |       |  |
| <ul> <li>Track application status</li> <li>View Incomplete Application</li> </ul>  |                                 | 5                                                                   | verification by Commissioner       | NA   | Nil                     | Approved/ಅನುಮೋದಿಸಿದೆ                        | View       |                   |                       |       |  |
| Revalidate Payment                                                                 |                                 | 6                                                                   | Deputy Director                    | NA   | NI                      | Approved/ಅನುಮೋದಿಸಿದೆ                        | View       |                   | 🛱 Get Data            |       |  |
| View Submitted Application(s)                                                      | Show 10                         | 7                                                                   | Applicant Payment                  | View | Payment Acknowledgement | Completed                                   | NA         |                   |                       |       |  |
| 😂 Manage Klosk Operations 🛛 🔇                                                      |                                 | 8                                                                   | Deputy Director<br>Approval        | NA   | Confirmation Slip       | Delivered/ಸೇವೆಯನ್ನು<br>ಪೂರ್ಣಗೊಳಿಸಲಾಗಿದೆ     | View       | Due Date          |                       |       |  |
|                                                                                    | 1 A<br>J                        |                                                                     |                                    |      |                         |                                             |            | • 05/05/2019      |                       |       |  |
|                                                                                    | 2 A                             |                                                                     |                                    |      |                         |                                             |            | 27/04/2019        |                       |       |  |
|                                                                                    | 3 Application for Leaf Analysis |                                                                     |                                    |      | HC003S19000005          | 20/04/2019                                  | 20/04/2019 | 27/04/2019        |                       |       |  |
|                                                                                    | 4 A                             | Application for Leaf Analysis                                       |                                    |      | HC003S19000004          | 20/04/2019                                  | 20/04/2019 | 27/04/2019        |                       |       |  |
|                                                                                    | 5 A                             |                                                                     | ganic Manure Analysis              |      | HC004S190000001         | 03/04/2019                                  | 20/04/2019 | 10/04/2019        |                       |       |  |
|                                                                                    | 6 A                             | plication for Soil Analysis                                         |                                    |      | HC001S19000002          | 20/04/2019                                  | 20/04/2019 | 27/04/2019        |                       |       |  |
|                                                                                    | 7 A                             | Application for Manufacture/ Trade of Poultry and Livestock<br>Feed |                                    |      | V50055190000021         | 20/04/2019                                  | 20/04/2019 | 27/04/2019        | Under Process         |       |  |

#### 12.A Sample Output Certificate is shown below.

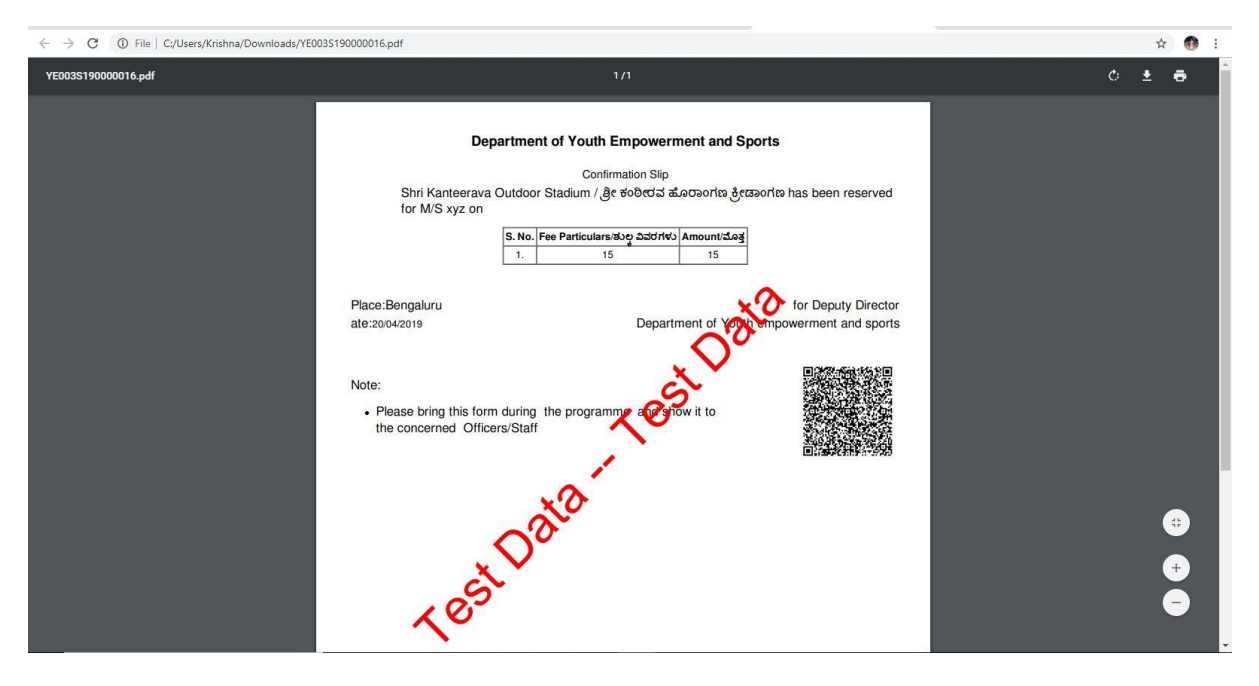